# คู่มือการติดตั้ง(อัพเดท)

## MySQL Server 5.6.45

## สำหรับ JHCIS 64 Bits

## บนระบบปฏิบัติการ Windows 10 For Admin

JHCIS

JHCIS Muangcha

## โดย นายอดิศักดิ์ บุญพลอย

ตำแหน่ง เจ้าพนักงานสาธารณสุข ชำนาญงาน ปฏิบัติงานที่ โรงพยาบาลส่งเสริมสุขภาพตำบลอ่างศิลา อำเภอเมืองชลบุรี จังหวัดชลบุรี

# thaituk007

## คู่มือนี้จัดทำขึ้นเพื่อใช้ในการอัพเดท MySQL สำหรับใช้งาน JHCIS ไม่ สงวนสิทธิ์ในการนำไปใช้งานใดๆ

โดย อดิศักดิ์ บุญพลอย จัดทำขึ้นเมื่อปี 2563 (ฉบับปรับปรุง)

## ข้อแนะนำในการย้ายฐานข้อมูลมายัง MySQL Server 5.6.\* หรือสูงกว่า

- ให้สำรองฐานข้อมูล JHCIS และฐานข้อมูลอื่นๆ ที่ใช้บน MySQL
   5.0.51b ของหน่วยบริการแบบ Complete ไว้ ก่อนทำการย้าย ฐานข้อมูลไปยัง MySQL Server 5.6.45 เพื่อนำมา Restore
- 2. ทำใจยอมรับการเปลี่ยนแปลงครั้งนี้ (\*\*\*แล้วแต่ตัดสินใจ)
- เปลี่ยน HDD ให้เป็น SSD แบบ SATA หรือ PCI Express (PCI-e) ตามความสามารถของ Notebook หรือ PC ที่ใช้
   เพิ่มหน่วยความจำ (RAM) เป็น 8GB หรือ 16GB+

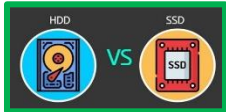

## MySQL Server เดิมที่มากับ JHCIS เป็น Version 5.0.51b เป็น 5.6.54

thaituk007

5

| File       Edit View Tools Window Help         Service Control       Service Control         Startup Variables       Service Control         User Administration       Service Connections         Health       Service Control         Service Control       Service Control         Service Connections       User Administration         Price       Packation Status         Backup       Replication Status         Backup       Server Information         MySQL Version:       MySQL 5.6.45-log via TCP/IP         Network Name:       JHCIS-SERVER         IP:       192.168.1.25         Client Information       Version:         Version:       MySQL Client Version 5.0.11         Network Name:       ADISUK-PC         IP:       192.168.1.2         Operating System:       unknown         Hardware:       12x Intel(R) Core(TM) i7-8700 CPU @ 3.20GHz, 11.9 GB | MySQL Administrator - root@1                                                                                                    | 92.168.1.25:3333                                                                                                    | _ | Х  |
|----------------------------------------------------------------------------------------------------|----------------------------------------------------------------------------------------------------|----------------------------------------------------------------------------------------------------|---|----|
| Server Information   Service Control   Startup Variables   User Administration   Server Connections   Health   Server Logs   Replication Status   Backup   Restore   Catalogs   Client Information Version: MySQL Client Version 5.0.11 Network Name: ADISUK-PC IP: 192.168.1.25 Operating System: unknown Hardware: 12x Intel(R) Core(TM) i7-8700 CPU @ 3.20GHz, 11.9 GB                                                                                                    | File Edit View Tools Window                                                                                                    | v Help                                                                                                    |   |    |
|                                                                                                    | Server Information<br>Service Control<br>Startup Variables<br>Server Administration<br>Server Connections<br>Health<br>Server Logs<br>Replication Status<br>Sackup<br>Restore<br>Catalogs | Server status:         MySQL Server is running.         Connected to MySQL Server Instance         Username:       root         Hostname:       192.168.1.25         Port:       3333         Server Information         MySQL Version:       MySQL 5.6.45-log via TCP/IP         Network Name:       JHCIS-SERVER         IP:       192.168.1.25         Client Information         Version:       MySQL Client Version 5.0.11         Network Name:       ADISUK-PC         IP:       192.168.1.2         Operating System:       unknown         Hardware:       12x Intel(R) Core(TM) i7-8700 CPU @ 3.20GHz, 11.9 GB |   | .€ |

## เราสามารถหาโปรแกรม MySQL Server ได้จากไหน??

A

1. จาก Web MySQL.com

## https://dev.mysql.com/downloads/mysql/

- หาจาก Google โดยค้นหาคำว่า MySQL Server 5.6 เท่านั้น ท่านก็จะได้ Link สำหรับ Download MySQL Server 5.6 หรือสูงกว่า
- 3. หรือ Link ตรงจาก คู่มือฯ นี้

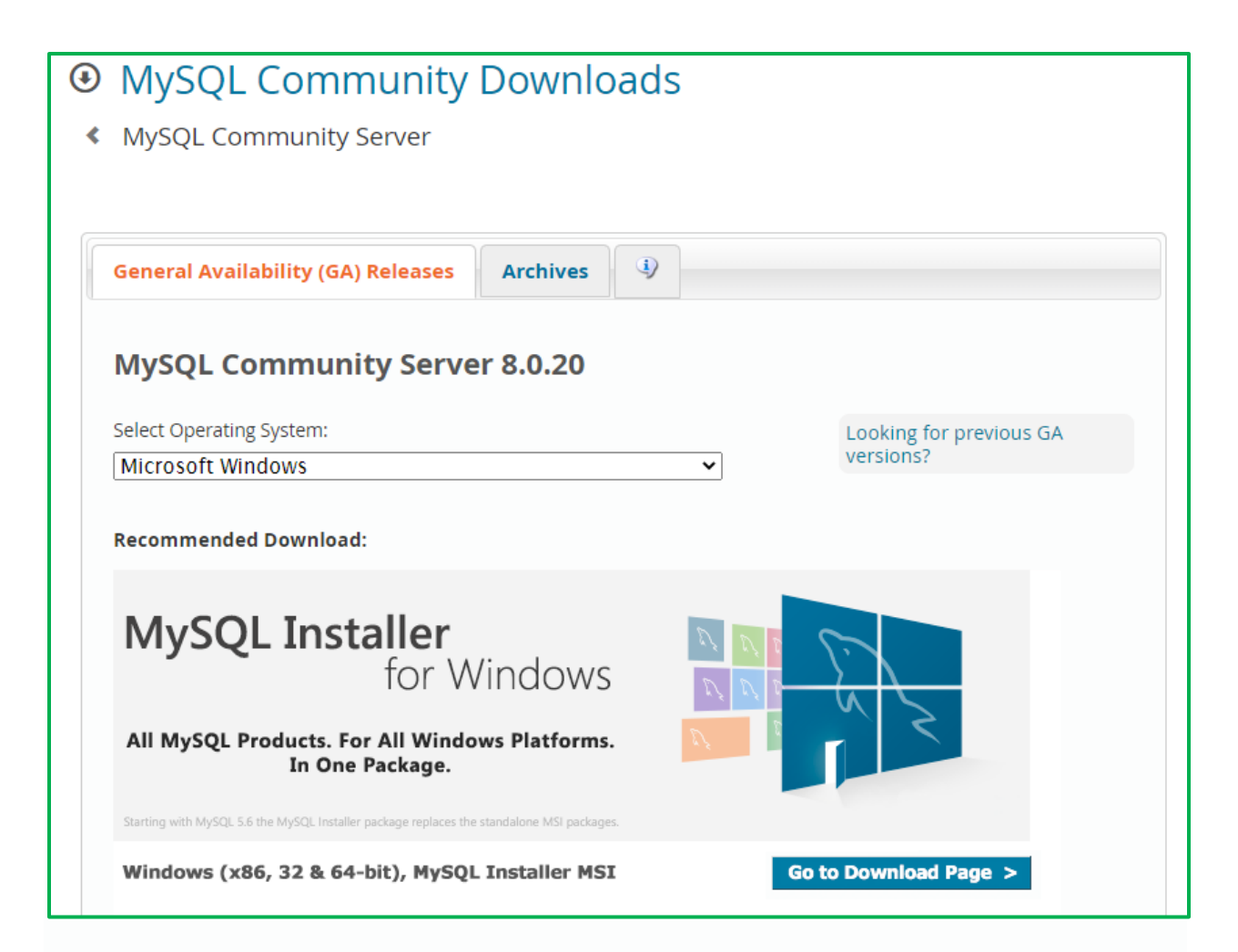

MySQL Server หาโหลดได้จาก <u>http://dev.mysql.com/downloads/mysql/</u> Version ปัจจุบัน (ขณะที่ จัดทำคู่มือฉบับนี้ <u>MySOL Community Server 8.0.20</u>

เวอร์ชั่นแนะนำ MySQL Community Server 5.6 สำหรับคู่มือฉบับนี้ เนื่องจากต้องการใช้ ตัวติดตั้งตาม ภาพในการ Config MySQL Server สำหรับ JHCIS

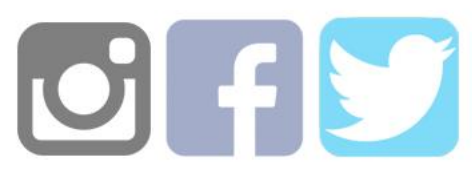

โดย อดิศักดิ์ บุญพลอย จัดทำขึ้นเมื่อปี 2563 (ฉบับปรับปรุง)

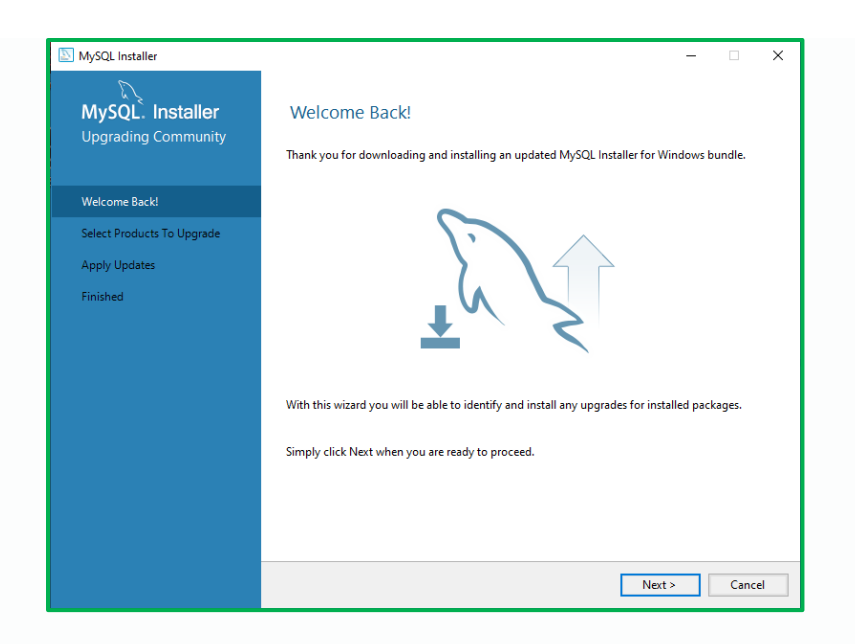

โดยให้โหลดโปรแกรม MySQL Server 5.6 ได้จาก <u>http://dev.mysql.com/downloads/mysql/</u> หรือ

### MySQL 5.6.45 Link MySQL Installer

https://downloads.mysql.com/archives/get/p/25/file/mysql-installer-community-

<u>5.6.45.0.msi</u>

## สำหรับ User ไม่แนะนำให้ติดตั้งจาก <u>MySQL Product Archives</u> MySQL Community Server (Archived Versions)

### https://downloads.mysql.com/archives/community/

| MYSQL Product Archives     MySQL Community Server (Archived Versions)                                                      |                                                                        |                                                   |
|----------------------------------------------------------------------------------------------------|------------------------------------------------------------------------|---------------------------------------------------|
|                                                                                                    |                                                                        |                                                   |
| Please note that these are old versions. New releases will     To download the latest release of MySQL Community Server, I | I have recent bug fixes and features!<br>please visit MySQL Downloads. |                                                   |
| Product Version: [5.6.45<br>Operating System: [Microsoft Windows<br>OS Version: All                                        | v<br>v<br>v                                                            |                                                   |
| Windows (x86, 32-bit), ZIP Archive                                                                                         | Jun 10, 2019                                                           | 331.9M Download                                   |
| (mysql-5.6.45-win32.zlp)                                                                                                   |                                                                        | MD5: e6828e4b3417be8af8239f0de0660093   Signature |
| Windows (x86, 64-bit), ZIP Archive                                                                                         | Jun 10, 2019                                                           | 336.3M Download                                   |
| (mysql-5.6.45-winx64.zip)                                                                                                  |                                                                        | MD5: f21c5b42c7efc4e29ee2759e986bcb51   Signature |
| • We suggest that you use the MD5 checksums and GnuPG sign                                                                 | natures to verify the integrity of the packages you do                 | wnload.                                           |
| MCOL anan course software is provided upday the CDL License                                                                |                                                                        |                                                   |

โดย อดิศักดิ์ บุญพลอย จัดทำขึ้นเมื่อปี 2563 (ฉบับปรับปรุง)

### คุณสมบัติของ MySQL Server 5.6

| The world's n<br>MySQL. MYSQLC                                                                                                    | nost popular open source database Q                                                                                                    | Contact MySQL   Login   Register |
|----------------------------------------------------------------------------------------------------|----------------------------------------------------------------------------------------------------|----------------------------------|
| MySQL Server MySQL Enterprise                                                                                                    | Workbench InnoDB Cluster MySQL NDB Cluster Connectors More                                                                                                    |                                  |
| Search this Manual Q                                                                                                    | MySQL 5.6 Reference Manual / General Information<br>Chapter 1 General Information                                                                                                    | version 5.6 \vee                 |
| MySQL 5.6 Reference Manual                                                                                                    | Table of Contents                                                                                                    |                                  |
| <ul> <li>Preface and Legal Notices</li> <li>General Information         <ul> <li>About This Manual</li> <li>Typographical and Syntax Conventions</li> <li>Overview of the MySQL Database<br/>Management System</li> <li>What Is New in MySQL 5.6</li> <li>Server and Status Variables and<br/>Options Added, Deprecated, or</li> </ul> </li> </ul> | <ul> <li>1.1 About This Manual</li> <li>1.2 Typographical and Syntax Conventions</li> <li>1.3 Overview of the MySQL Database Management System</li> <li>1.4 What Is New in MySQL 5.6</li> <li>1.5 Server and Status Variables and Options Added, Deprecated, or Removed in MySQL 5.6</li> <li>1.6 MySQL Information Sources</li> <li>1.7 How to Report Bugs or Problems</li> <li>1.8 MySQL Standards Compliance</li> <li>1.9 Credits</li> </ul> |                                  |

อ้างอิงจาก หารายละเอียดอ่านข้อมูลเพิ่มเติมได้จาก Web MySQL

https://dev.mysql.com/doc/refman/5.6/en/

## ขั้นตอนการอัพเดท MySQL (ติดตั้งใหม่\*)

ให้ทำการสำรองข้อมูลแบบสมบูรณ์ Complete Backup ผ่าน

<mark>โปรแกรม MySQL Administrator ก่อนทำการอัพเดท MySQL เป็น Version 5.6.45</mark>

| 0                          |                                              |                  | MySQL Admi        | nistrato   | r - Con  | nection: | JHCISDB      |                            | - 🗆 ×              |
|----------------------------|----------------------------------------------|------------------|-------------------|------------|----------|----------|--------------|----------------------------|--------------------|
| File Edit View Tools Windo | w MySQL Enterprise Help                      |                  |                   |            |          |          |              |                            |                    |
| Server Information         | Backup Project Advanced Options              | Schedule         |                   |            |          |          |              |                            |                    |
| Startup Variables          | Backup Project<br>Define the name and conter | nt of the backup | ,                 |            |          |          |              |                            |                    |
| User Administration        | General                                      |                  |                   |            |          |          |              |                            |                    |
| Server Connections         | Project Name: JHCISBac                       | kup              | Name for th       | nis backup | project. |          |              |                            |                    |
| Server Logs                | Educato                                      | Pades            | a Caataat         |            |          |          |              |                            |                    |
| Replication Status         |                                              | Data             | directory         | Obje       | Rows     | Data     | Last update  |                            |                    |
| Backup                     | basyndh                                      |                  | 🖌 🛃 jhcisdb       |            |          |          |              |                            | ^                  |
| Restore                    | data_hinfo2014                               | >                | 2 12_dit          | MyIS       | 0        | 0        | 2014-08-28 2 |                            |                    |
| Cataloge                   | dbpop                                        | <                | ✓ 12_aru          | MyIS       | 0        | 0        | 2014-08-28 2 |                            |                    |
| Catalogs                   | information_schema                           |                  | ✓ 12_00x          | MyIS       | 0        | 0        | 2014-08-28 2 |                            |                    |
|                            | ihcisdb 📴                                    |                  | ✓ 12_opd          | MyIS       | 0        | 0        | 2014-08-28 2 |                            |                    |
| Backup Projects            | jhcisdb01805                                 |                  | 🖌 📑 12_orf        | MyIS       | 0        | 0        | 2014-08-28 2 |                            |                    |
|                            | ihrindh01815                                 |                  | 🖌 📑 12_pat        | MyIS       | 0        | 0        | 2014-08-28 2 |                            |                    |
| JHCIS 08734                | inciscibility                                |                  | 🖌 📑 506_cal_e0_e1 | InnoDB     | 67       | 16384    |              |                            |                    |
| JHCISBackup                | ihcisdb24730                                 |                  | ✓ loffice         | InnoDB     | 3        | 16384    |              |                            |                    |
|                            | mtroom                                       |                  | 2village          | InnoDB     | 4        | 16384    |              |                            |                    |
|                            | 🦉 🧧 mysql                                    |                  | 🖌 ing _4person    | INNOUS     | 5        | 16384    | 2014-09-12 1 |                            |                    |
|                            | 😝 pasadun                                    |                  | ✓ Gagirvalid      | MEM        | 0        | 0        | 2014-05-12 1 |                            |                    |
|                            | performance_schema                           |                  | ✓ 📑 t1            | InnoDB     | 2        | 16384    |              |                            |                    |
|                            |                                              |                  | 🖌 📑 _t2           | InnoDB     | 3        | 16384    |              |                            |                    |
|                            |                                              |                  | 🖌 📑 _tbl1         | InnoDB     | 12       | 16384    |              |                            |                    |
|                            |                                              |                  | 🖌 📑 _tmp_chronic  | MyIS       | 7        | 196      | 2014-09-12 1 |                            |                    |
|                            |                                              |                  | 🖌 📑 _tmp_dmbp     | MyIS       | 0        | 0        | 2014-09-12 1 |                            |                    |
|                            |                                              |                  | 🖌 📑 _tmp_dmlap    | MyIS       | 0        | 0        | 2014-09-12 1 |                            |                    |
|                            |                                              |                  | Imp_dmsur         | MyIS       | 0        | 0        | 2014-09-12 1 |                            |                    |
|                            |                                              |                  | ✓ mp_arugre       | InnoDB     | 433      | 114688   |              |                            |                    |
|                            |                                              |                  |                   | InnoDB     | 253      | 49152    |              |                            |                    |
|                            |                                              |                  | ✓ 📑 tmp fdm       | MvIS       | 0        | 0        | 2014-09-12 1 |                            |                    |
|                            |                                              |                  | 🗹 📑 _tmp_fht      | MyIS       | 0        | 0        | 2014-09-12 1 |                            |                    |
|                            |                                              |                  | 🖌 📑 _tmp_htbp     | MyIS       | 0        | 0        | 2014-09-12 1 |                            |                    |
|                            |                                              |                  | 🗹 🔚 _tmp_htlap    | MyIS       | 0        | 0        | 2014-09-12 1 |                            |                    |
|                            |                                              |                  | 🗹 🔚 _tmp_htsurvey | MyIS       | 0        | 0        | 2014-09-12 1 |                            | ~                  |
|                            |                                              |                  |                   |            |          |          |              |                            |                    |
|                            |                                              |                  |                   |            |          |          |              | New Project Save Project E | Execute Backup Now |
|                            |                                              |                  |                   |            |          |          |              |                            |                    |
|                            |                                              |                  |                   |            |          |          |              |                            |                    |

จากภาให้เ<mark>ลือก Click [/] หน้า ในส่วน</mark>ของ Backup Content สำหรับ jhcisdb จากนั้นดำเนินการสำรองข้อมูล โดยกดปุ่ม Execute Backup Now เพื่อสำรองฐานปัจจุบันไว้

# thaituk007

ขั้นตอนในการ Stop, Delete Service MySQL\_JHCIS ผ่าน Command Prompt (\*\*ต้องสำรองฐานข้อมูล JHCIS หรือฐานข้อมูลที่เกี่ยวข้องไว้แล้วเท่านั้น)

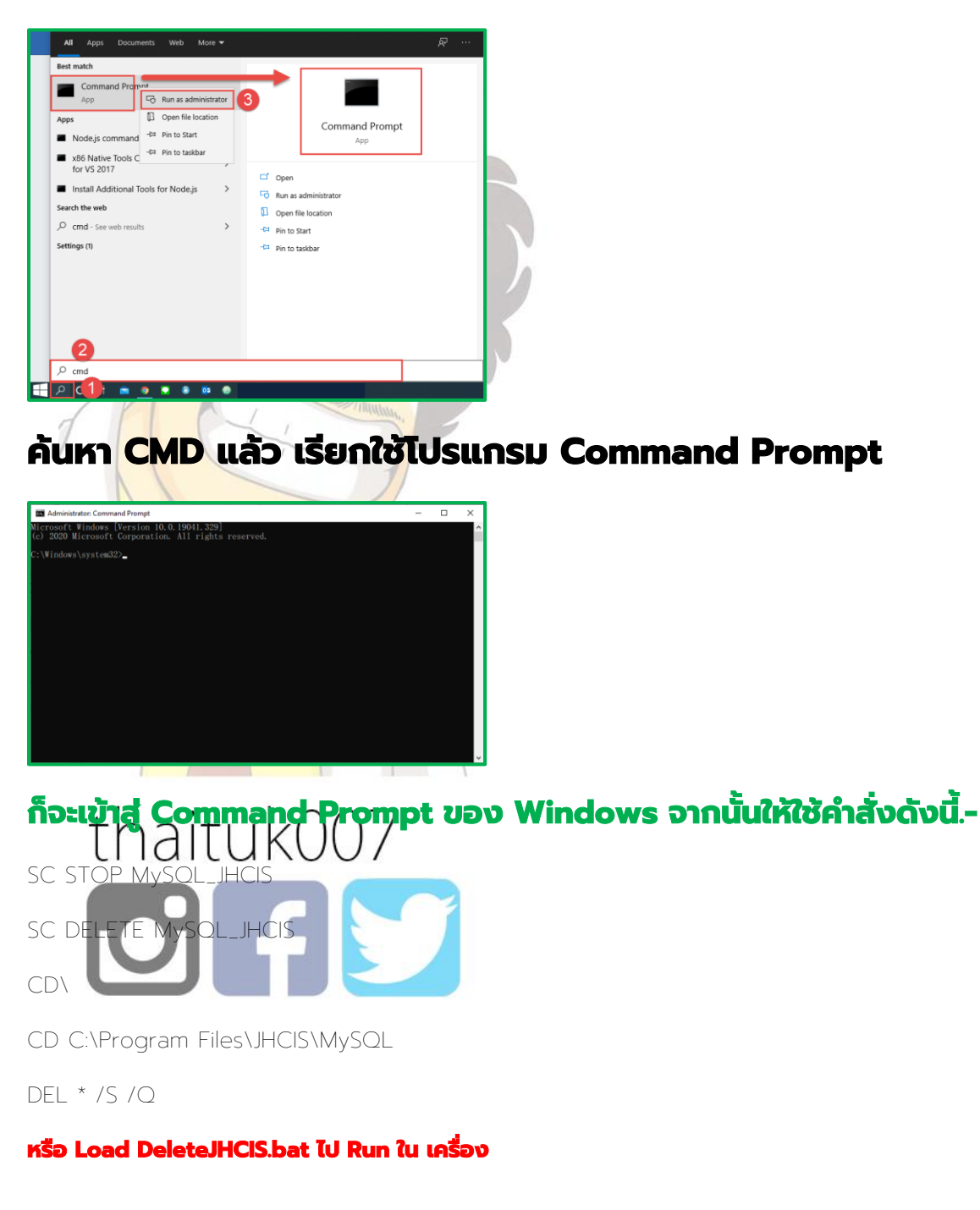

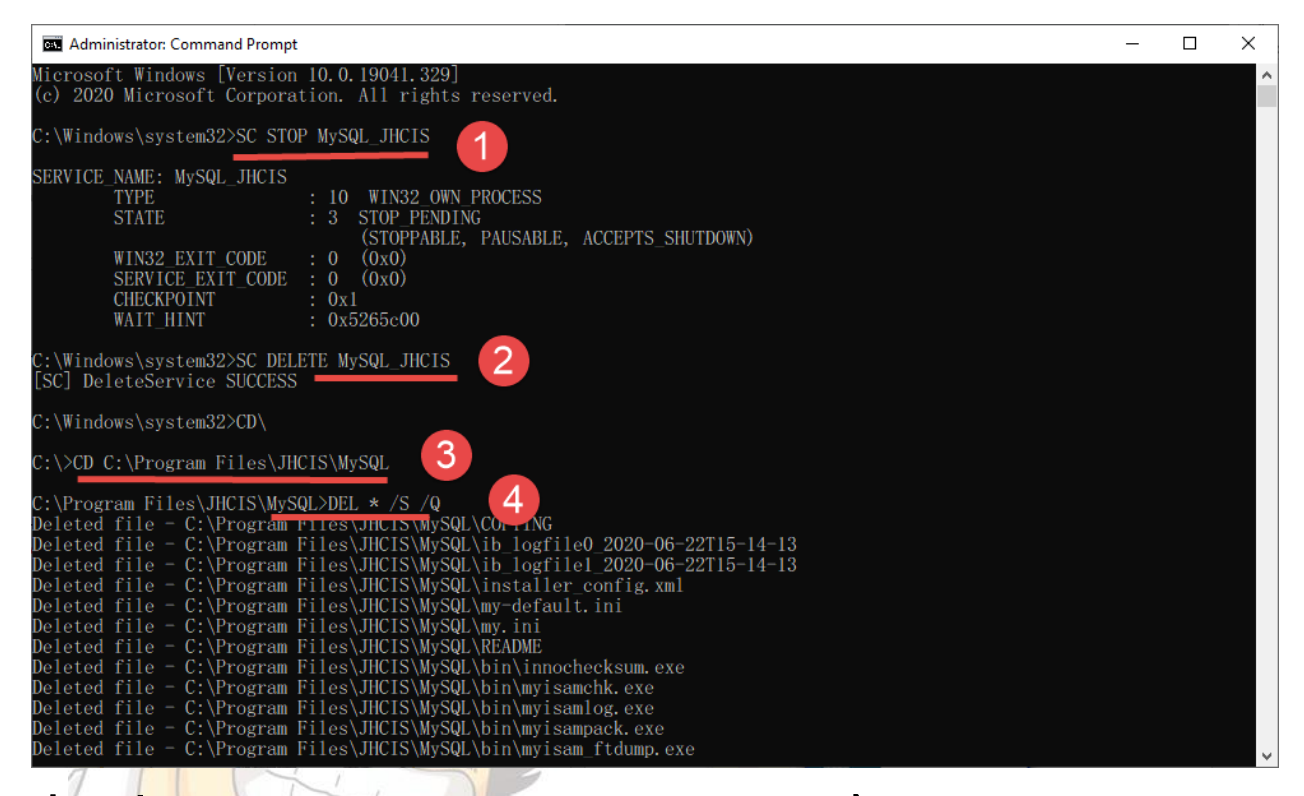

เมื่อใช้คำสั่ง Windows จะทำการ ลบ MySQL\_JHCIS Service และข้อมูลทั้งหมดใน Folder C:\Program

#### Files\JHC<mark>IS\MySQL ของ เครื่องที่ทำเป็น JHCIS-SERVER</mark>

| a Administrator: Command Prompt                                               | _ | × |
|-------------------------------------------------------------------------------|---|---|
| Deleted file - C:\Program Files\JHCIS\MySQL\share\charsets\koi8u.xml          |   | ^ |
| Deleted file - C:\Program Files\JHCIS\MySQL\share\charsets\latin1.xml         |   |   |
| Deleted file - C:\Program Files\JHCIS\MySQL\share\charsets\latin2.xml         |   |   |
| Deleted file - C:\Program Files\JHCIS\MySQL\share\charsets\latin5.xml         |   |   |
| Deleted file - C:\Program Files\JHCIS\MySQL\share\charsets\latin7.xml         |   |   |
| Deleted file - C:\Program Files\JHCIS\MySQL\share\charsets\macce.xml          |   |   |
| Deleted file - C:\Program Files\JHCIS\MySQL\share\charsets\macroman.xml       |   |   |
| Deleted file - C:\Program Files\JHCIS\MySQL\share\charsets\KEADME             |   |   |
| Deleted file - C:\Program FilesJHCIS\MySQL\share\charsets\swe(.xml            |   |   |
| Deleted file - C:\Program FilesJHCIS\MySQL\share\czech\errmsg.sys             |   |   |
| Deleted file – C:\Program Files\JHCIS\MySQL\share\datisn\errmsg.sys           |   |   |
| Deleted file - C. (Program Files JHCIS MySQL (Share (dutch (erfmsg, sys       |   |   |
| Deleted file - C. (Fogram Files (HCISM) Solt (Share) ostanian (Films), Sys    |   |   |
| Deleted file - C. Program Files (HCIS/WySQL/share/from) armsg sys             |   |   |
| Deleted file - C: Program Files/JHCIS/MySQL/share/german/errmsg.sys           |   |   |
| Deleted file - C:\Program Files\JHCIS\MySQL\share\greek\errmsg.svs            |   |   |
| Deleted file - C:\Program Files\JHCIS\MySQL\share\hungarian\errmsg.svs        |   |   |
| Deleted file - C:\Program Files\JHCIS\MySQL\share\italian\errmsg.sys          |   |   |
| Deleted file - C:\Program Files\JHCIS\MySQL\share\japanese\errmsg.sys         |   |   |
| Deleted file - C:\Program Files\JHCIS\MySQL\share\korean\errmsg.sys           |   |   |
| Deleted file - C:\Program Files\JHCIS\MySQL\share\norwegian\errmsg.sys        |   |   |
| Deleted file - C:\Program Files\JHCIS\MySQL\share\norwegian-ny\errmsg.sys     |   |   |
| Deleted file - C:\Program Files\JHCIS\MySQL\share\polish\errmsg.sys           |   |   |
| Deleted file - C:\Program Files\JHCIS\MySQL\share\portuguese\errmsg.sys       |   |   |
| Deleted file - C:\Program Files\JHCIS\MySQL\share\romanian\errmsg.sys         |   |   |
| Deleted file - C:\Program Files\JHCIS\MySQL\share\russian\errmsg.sys          |   |   |
| Deleted file - C:\Program FilesJHCIS\MySQL\share\selban\ermsg.sys             |   |   |
| Deleted file – C:\Program Files\JHCIS\MySQL\share\slovak\errmsg.sys           |   |   |
| Deleted file – C. (Program Files Jucis Mysour Share Spanish (erfilisg, Sys    |   |   |
| Delatad filo = C.\Program Files\nicis\WySQL\share\Ukrainan\armsg.sys          |   |   |
| bereted file - C. (Fogram Files (Field (Mysqc) share (akrafinan (effins), sys |   |   |
| C:\Program Files\JHCIS\MySQL>                                                 |   | ~ |

โดย อดิศักดิ์ บุญพลอย จัดทำขึ้นเมื่อปี 2563 (ฉบับปรับปรุง)

เมื่อลบเสร็จสิ้นจะขึ้น Promt ตาม จากนั้นให้ปิดโปรแกรม CMD **Command Prompt** ไป โดยกด เครื่องหมาย X หรือ พิมพ์คำว่า Exit และ Enter ก็จะออกจาก โปรแกรม **Command Prompt** 

## การ STOP MySQL\_JHCIS Service และลบฐานข้อมูล MySQL ด้วย Windows

โดยเข้าไปที่ Control Panel - Control Panel\All Control Panel Items\Administrative Tools\Services

| 09    |                            |                             | All Control Panel Items |                               |  |
|-------|----------------------------|-----------------------------|-------------------------|-------------------------------|--|
| ۰ ه   | 🕆 🕮 + Central Panal + Al   | Control Panel Rems          |                         | ★ 6 Search Control Panel      |  |
| Adjus | t your computer's settings |                             |                         | View by Large icom *          |  |
| - ye  | Action Center              | Add features to Windows 8.1 | G Administrative Tools  | AutoPlay                      |  |
| -     | BitLocker Drive Encryption | Color Management            | Credential Manager      | Date and Time                 |  |
| -     | Default Programs           | Device Manager              | Devices and Printers    | Display                       |  |
| C     | Ease of Access Center      | Family Safety               | File History            | Flash Player (32-bit)         |  |
| ์ 🦉   | Folder Options             | Fonts                       | HomeGroup               | Indexing Options              |  |
| •     | Internet Options           | Java                        | Keyboard                | 😥 Language                    |  |
| 1     | Location Settings          | 🔕 Mall                      | J Mouse                 | Network and Sharing<br>Center |  |
|       | Notification Area Icons    | Personalization             | Phone and Modern        | Power Options                 |  |
| 5     | Program Updates (32-bit)   | Programs and Features       | QuickTime (32-bit)      | Realtek HD Audio Manager      |  |
| 1     | Recovery                   | 🔗 Region                    | RemoteApp and Desktop   | Sound                         |  |

จากนั้นหาคำว่า MySQL\_JHCIS ให้เลือก <u>Stop</u> the Service เพื่อทำการหยุด Service ของ JHCIS (\*\*ที่สำคัญ ให้ทำการปิดการใช้งานโปรแกรม JHCIS ทั้งเครื่อง Server และ Client)

|            | 0                  |                     | Services                               |               |         | ×    |
|------------|--------------------|---------------------|----------------------------------------|---------------|---------|------|
|            | File Action View   | Help                |                                        |               |         |      |
|            | ♦ ♦ 1 0 0          | ) 🕞 🛛 🖬 🕨 🔲 🕕 🕨     |                                        |               |         |      |
| 1.114      | 🔍 Services (Local) | Services (Local)    | -                                      |               |         |      |
|            |                    | MySQL_JHCIS         | Name                                   | Description   | Status  | St ^ |
|            |                    |                     | 🔅 MySQL_JHCIS                          |               | Running | A    |
|            |                    | Stop the service    | MySQLTAKIS                             | MariaDB da    | Running | Αι   |
|            |                    | Pause the service   | 🌼 Net.Tcp Port Sharing Service         | Provides abi  |         | Di   |
|            |                    | restart the service | 🔍 Netlogon                             | Maintains a   |         | м    |
|            |                    |                     | 🍓 Network Access Protection Agent      | The Networ    |         | м    |
|            |                    |                     | 🍓 Network Connected Devices Auto-Setup | Network Co    |         | м    |
|            |                    |                     | 🍓 Network Connection Broker            | Brokers con   | Running | м    |
|            |                    |                     | 🍓 Network Connections                  | Manages o     |         | м    |
|            |                    |                     | 🍓 Network Connectivity Assistant       | Provides Dir  |         | м    |
| nal        |                    |                     | 🍓 Network List Service                 | Identifies th | Running | м    |
| UTOT       |                    |                     | 🍓 Network Location Awareness           | Collects an   | Running | Αι   |
| <b>e e</b> |                    |                     | 🍓 Network Store Interface Service      | This service  | Running | Αι   |
|            |                    |                     | 🔍 Office Source Engine                 | บันทึกแฟ้มกา  |         | м    |
|            |                    |                     | 🔍 Office 64 Source Engine              | Saves install |         | м    |
|            |                    |                     | 🌼 Office Software Protection Platform  | Office Soft   | Running | м    |
|            |                    |                     | 🔍 Offline Files                        | The Offline   | Running | Αι   |
|            |                    |                     | 🍓 Optimize drives                      | Helps the c   |         | м    |
|            |                    |                     | 🌼 PandoraService                       | This is a des | Running | Αι   |
|            |                    |                     | 🌼 Peer Name Resolution Protocol        | Enables serv  |         | м    |
|            |                    |                     | 🌼 Peer Networking Grouping             | Enables mul   |         | м    |
|            |                    |                     | 🌼 Peer Networking Identity Manager     | Provides ide  |         | м×   |
|            |                    |                     | <                                      |               |         | >    |
|            |                    | Extended Standard   |                                        |               |         |      |
|            |                    |                     |                                        |               |         |      |

้ขั้นตอนต่อไป ขั้นตอนการลบฐานข้อมูล **(ต้องสำรองข้อมูลไว้แล้วนะครับ สำคัญมากๆ)** 

โดย อดิศักดิ์ บุญพลอย จัดทำขึ้นเมื่อปี 2563 (ฉบับปรับปรุง)

โดยเข้าไปที่ Folder **C:\Program Files\UHCIS\MySQL** เพื่อดำเนินการลบฐานข้อมูลทิ้ง ให้ลบออกทั้งหมด คง ไฟล์ชื่อ **my.ini** ไว้ ตามภาพด้านล่าง เหตุผลของการไม่ลบไฟล์ my.ini ทิ้งเพื่อให้สะดวกในการลง MySQL Server 5.6 จะได้ไม่ต้องมาแก้ไขไฟล์ my.ini ภายหลังจากการติดตั้ง MySQL Server 5.6 ไปแล้ว

| 🔄 🕘 🔻 🕇 퉬 🕨 This         | PC → Windows (C:) → Program Files → | JHCIS → MySQL   |                    |       |                                          | ~ C                 | Search MySQL                 | Q                      |            |
|--------------------------|-------------------------------------|-----------------|--------------------|-------|------------------------------------------|---------------------|------------------------------|------------------------|------------|
| ☆ Favorites              | Name                                | Date modified   | Туре               | Size  |                                          |                     |                              |                        |            |
|                          | 🍌 bin                               | 23/8/2557 23:39 | File folder        |       |                                          |                     |                              |                        |            |
| 🕋 OneDrive               | 🍌 data                              | 14/9/2557 14:32 | File folder        |       |                                          |                     |                              |                        |            |
| JHCISBackUPs             | 🍌 docs                              | 23/8/2557 23:39 | File folder        |       |                                          |                     |                              |                        |            |
| 鷆 person22670 รพ.เมือง   | 🍌 include                           | 23/8/2557 23:39 | File folder        |       | 0.1 B 0. ± 1                             |                     |                              | MySQL                  |            |
| 퉬 แมแม่หนองข้างตอก       | 🍌 lib                               | 23/8/2557 23:39 | File folder        |       | 70 Home Share                            | View                |                              |                        |            |
| 腸 ແຟັມ person+chronic    | 🍌 share                             | 23/8/2557 23:39 | File folder        |       | ⊕ ⊕ + ↑<br>→ ↓                           | NEPC > Windows(C) > | Program Lifes + 11KIS + MySQ | law law                | v ő Search |
| 🌗 ใฟล์เสียง กอดบทเจียน น | COPYING                             | 19/7/2557 8:25  | File               | 18 KB | 🖈 Evorius                                | (a) my              | 23/8/2557 23:50              | Configuration sett 9XB |            |
| 🎉 รามไฟล์ Pเรียบ - WE C  | my 2014-08-23 2340.ini.bak          | 23/8/2557 23:43 | BAK File           | 9 KB  | GeneDrive                                |                     |                              |                        |            |
| 퉲 เอกสาร                 | 🗿 my                                | 23/8/2557 23:50 | Configuration sett | 9 KB  | percent/26/0 mudae                       |                     |                              |                        |            |
|                          | 🔄 my-huge                           | 19/7/2557 8:36  | Configuration sett | 5 KB  | Julia person+ chronie                    |                     |                              |                        |            |
| 🜏 Homegroup              | 🐑 my-innodb-heavy-4G                | 19/7/2557 8:36  | Configuration sett | 20 KB | Souther nanowike a<br>substration - WE C |                     |                              |                        |            |
|                          | 😰 my-large                          | 19/7/2557 8:36  | Configuration sett | 5 KB  | 🌲 anna                                   |                     |                              |                        |            |
| 🌉 This PC                | e my-medium                         | 19/7/2557 8:36  | Configuration sett | 5 KB  | 🔹 Homegroup                              |                     |                              |                        |            |
| 朣 Desktop                | 🔄 my-small                          | 19/7/2557 8:36  | Configuration sett | 3 KB  | (# This PC                               |                     |                              |                        |            |
| Documents                | 🔄 my-template                       | 1/4/2553 17:58  | Configuration sett | 13 KB | Documents                                |                     |                              |                        |            |
| 🗼 Downloads              | README                              | 19/7/2557 8:25  | File               | 3 KB  | Downloads                                |                     |                              |                        |            |
| 🚺 Music                  |                                     |                 |                    |       | Contractors Reviews                      |                     |                              |                        |            |
| 崖 Pictures               |                                     |                 |                    |       | Windows (C)                              |                     |                              |                        |            |
| 📔 Videos                 |                                     |                 |                    |       | C. Mini M.                               |                     |                              |                        |            |
| 🏭 Windows (C:)           |                                     |                 |                    |       | • Network                                |                     |                              |                        |            |
| 👝 DATAs (D:)             |                                     |                 |                    |       | 1 item 1 item selected it                | 125 KS              |                              |                        |            |
| 💼 Maturada               |                                     |                 |                    |       |                                          |                     |                              |                        |            |

้เท่านี้เราก็<mark>สามารถติดตั้ง MySQL Server 5.6.54 แทนที่ MySQL 5.0.51b</mark> ที่มากับ JHCIS ตั้งแต่ต้นได้แล้ว

## โหลดโป<mark>รแกรมติดต</mark>ั้ง MySQL 5.6.45 จาก WEB

<u>http://dev.mysql.com/downloads/mysql/</u> кзือ

## MySQL 5.6.45 Link MySQL Installer

https://downloads.mysql.com/archives/get/p/25/file/mysqlinstaller-community-5.6.45.0.msi

https://downloads.mysql.com/archives/get/p/25/file/mysqlinstaller-web-community-5.6.45.0.msi

## ขั้นตอนในการติดตั้ง MySQL Server 5.6.45

- 1. โหลดไฟล์จาก Web หรือ Link ตามที่กล่าวข้างต้น
- 2. ดำเนินการติดตั้งจากไฟล์ที่โหลดมา ตามคู่มือ แนะนำให้ใช้ MySQL Server 5.6.45
- 3. เข้าสู่วิธีการติดตั้ง MySQL Server 5.6.45 ดังนี้

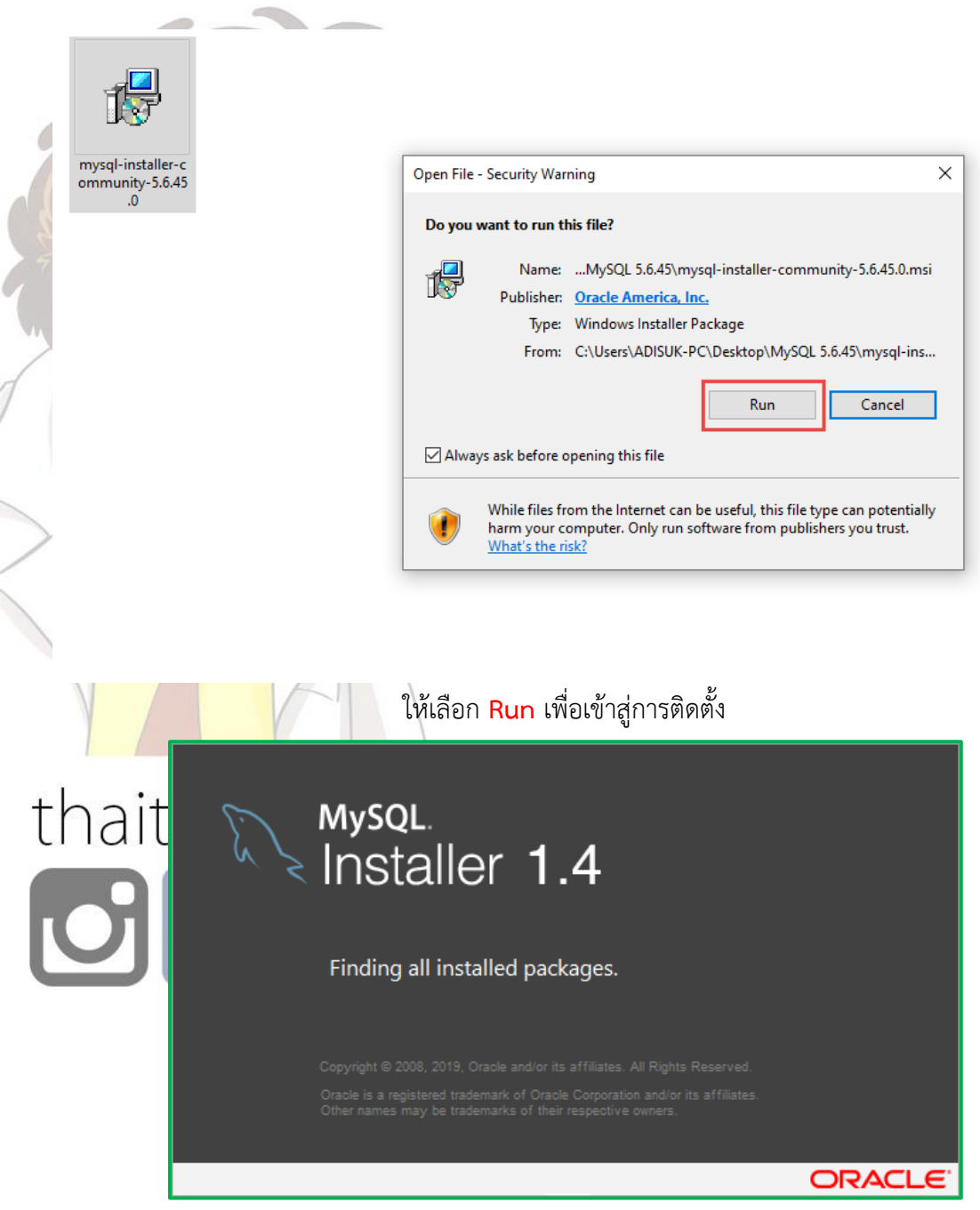

จะสู่โปรแกรม MySQL Installer 1.4 \*

โดย อดิศักดิ์ บุญพลอย จัดทำขึ้นเมื่อปี 2563 (ฉบับปรับปรุง)

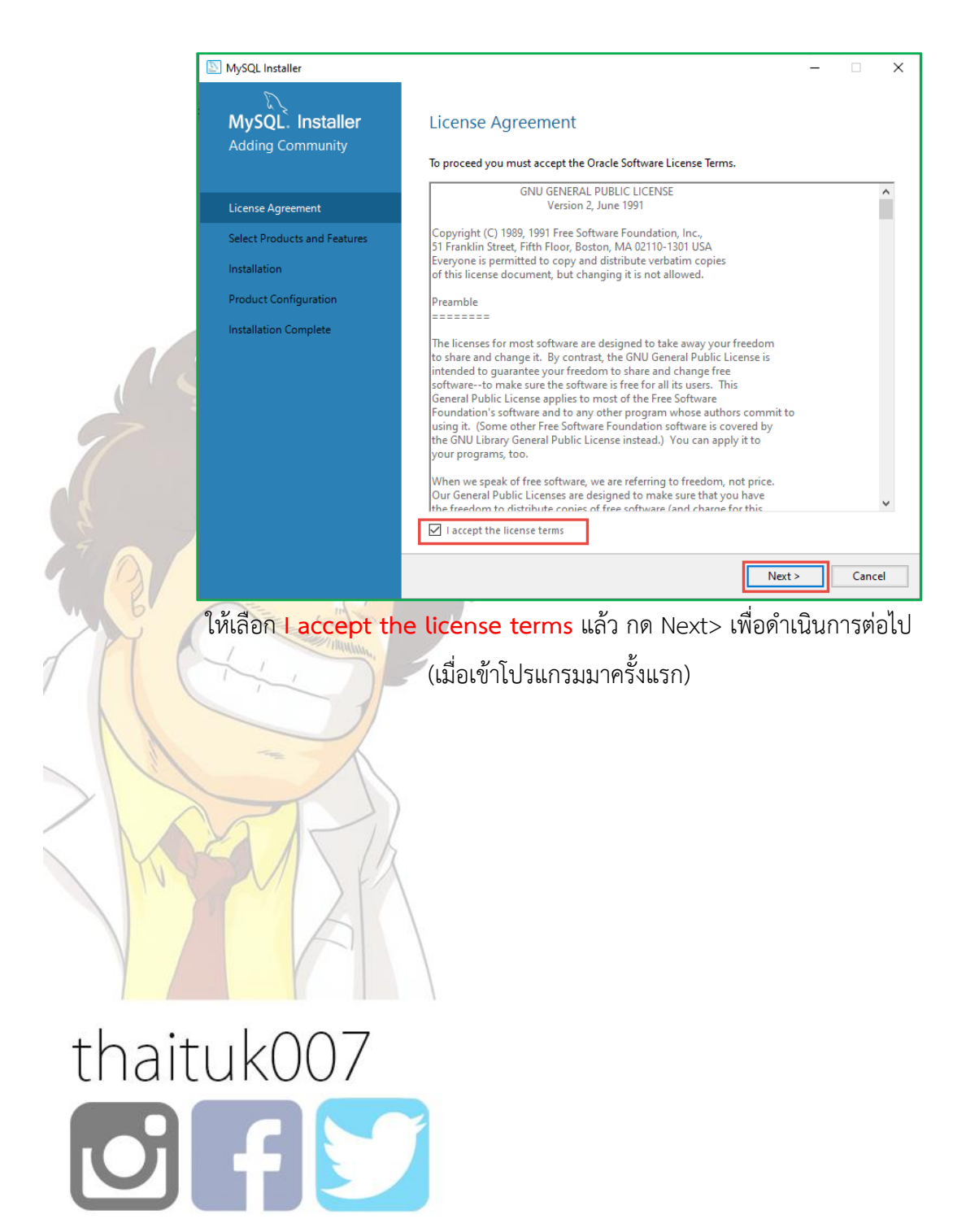

| MySQL. Installer             | Select Products and I                                                                                                    | Features        |                                |           |
|------------------------------|----------------------------------------------------------------------------------------------------|-----------------|--------------------------------|-----------|
| Adding Community             | Please select the products and fea                                                                                                    | atures you woul | ld like to install on this mad | :hine.    |
| License Agreement            | Filter:<br>All Software, Current Bun                                                                                                    | dle,Any         |                                | Edit      |
| Select Products and Features | Available Products:                                                                                                    |                 | Products/Features To Be I      | nstalled: |
| Installation                 | <u>MySQL Servers</u> <u></u> <u></u> |                 |                                |           |
| Installation Complete        | MySQL Connectors                                                                                                    |                 |                                |           |
|                              |                                                                                                    |                 |                                |           |
|                              |                                                                                                    | -               |                                |           |
|                              |                                                                                                    | 44              |                                |           |
|                              |                                                                                                    |                 |                                |           |
|                              |                                                                                                    |                 |                                |           |
|                              |                                                                                                    |                 |                                |           |
|                              | Published:                                                                                                    |                 |                                |           |
|                              | Estimated Size:<br>Release Notes:                                                                                                    |                 |                                |           |
|                              |                                                                                                    | r               |                                |           |
|                              |                                                                                                    |                 | < Back Next                    | > Can     |

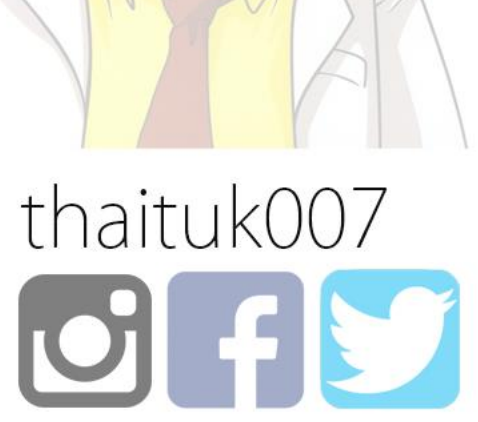

โดย อดิศักดิ์ บุญพลอย จัดทำขึ้นเมื่อปี 2563 (ฉบับปรับปรุง)

| MySQL. Installer<br>Adding Community  | Select Products and Featur                                                                             | es      |                                    |       |    |
|---------------------------------------|----------------------------------------------------------------------------------------------------|---------|------------------------------------|-------|----|
|                                       | Please select the products and features you<br>Filter:                                                 | ı would | d like to install on this machine. |       |    |
| License Agreement                     | All Software, Current Bundle, Any                                                                      |         |                                    | Edit  |    |
| Select Products and Features          | Available Products:                                                                                    |         | Products/Features To Be Install    | ed:   |    |
| Installation<br>Product Configuration | MySQL Servers     MySQL Server     MySQL Server     MySQL Server 5.6                                   |         |                                    |       |    |
| Installation Complete                 | MySQL Server 5.6.45 - X64     MySQL Server 5.6.45 - X86     Applications     MySQL Connectors          |         |                                    |       |    |
|                                       |                                                                                                    |         |                                    |       |    |
|                                       |                                                                                                    |         |                                    |       |    |
|                                       | Published: N/A<br>Estimated Size: 352 MB<br>Release Notes: <u>http://dev.mysql.com/doc/reinotes/my</u> |         | en/news-5-6-45.html                |       |    |
|                                       |                                                                                                    |         | < Back Next >                      | Cance | al |
| - MAY                                 | ZA                                                                                                    |         |                                    |       |    |
| thaitukC                              | 07                                                                                                    |         |                                    |       |    |
|                                       |                                                                                                    |         |                                    |       |    |

| MySQL. Installer<br>Adding Community | Select Products and Feature<br>Please select the products and features you                            | 'ES<br>u would like to install on th | is machine.      |
|--------------------------------------|----------------------------------------------------------------------------------------------------|--------------------------------------|------------------|
| License Agreement                    | All Software, Current Bundle, Any                                                                     |                                      | Edit             |
| Select Products and Features         | Available Products:                                                                                   | Products/Features                    | To Be Installed: |
| Installation                         | ⊡ ·· MySQL Servers<br>⊡ ·· MySQL Server<br>⊟ ·· MySQL Server 5.6                                      | <b>⊕</b> - MySQL Server              | 5.6.45 - X64     |
| Product Configuration                | MySQL Server 5.6.45 - X64<br>MySQL Server 5.6.45 - X86                                                |                                      |                  |
| Installation Complete                | . Applications<br>. MySQL Connectors<br>. Documentation                                               | * 4 4                                |                  |
|                                      | Published: N/A<br>Estimated Size: 352 MB<br>Release Notes: <u>http://dev.mysql.com/doc/relnotes/m</u> | vsal/5.6/en/news-5-6-45.html         | Advanced Options |
|                                      |                                                                                                    | < Back                               | Next > Cancel    |
| แตลแการเลือกด่าสำเ                   | รับติ <mark>ดตั้ง</mark> โปรแกรม                                                                      |                                      |                  |
|                                      | A                                                                                                    |                                      |                  |

| NySQL Installer               |                       | - 🗆 X                                                                                                    |
|-------------------------------|-----------------------|----------------------------------------------------------------------------------------------------|
| MySQL. Insta<br>Adding Commun | a <b>ller</b><br>nity | Select Products and Features                                                                                                    |
|                               |                       | Filter:                                                                                                    |
| License Agreement             | Advanced Op           | tions for MySQL Server 5.6.45 × Edit                                                                                              |
| Select Products and I         | Install Direct        | Installed:                                                                                                    |
| Installation                  | C:\Program            | Files\JHCIS\MySQL                                                                                                    |
| Product Configuratic          | 1 The sele            | cted path already exists.                                                                                                    |
| Installation Complete         | Data Directo          | ry:                                                                                                    |
|                               | C:\Program            | Files\JHCIS\MySQL 3                                                                                                    |
|                               | 🥼 The sele            | cted path already exists.                                                                                                    |
|                               |                       |                                                                                                    |
|                               |                       |                                                                                                    |
|                               |                       | Published: N/A<br>Estimated Size: 352 MB<br>Release Notes: <u>http://dev.mysql.com/doc/relnotes/mysql/5.6/en/news-5-6-45.html</u> |
|                               |                       | < Back Next > Cancel                                                                                                    |

ค่า Default ในการติดตั้งฐานข้อมูล สำหรับ MySQL Server จะติดตั้งไปที่ C:\Program Files\MySQL\MySQL Server 5.\*\ ให้เปลี่ยนเป็น C:\Program Files\JHCIS\MySQL โดยกดปุ่ม Browse เพื่อกำหนด Folder สำหรับการติดตั้ง MySQL Server 5.6 ลงในเครื่องคอม PC หรือ Server

thaituk007 ให้หา Folder name : เป็น C:\Program Files\JHCIS\MySQL ตามภาพ จากนั้นให้ดำเนินการขั้นตอนต่อไป

โดย อดิศักดิ์ บุญพลอย จัดทำขึ้นเมื่อปี 2563 (ฉบับปรับปรุง)

| NySQL Installer                                            |                                                                                                    | _        |                | × |
|------------------------------------------------------------|----------------------------------------------------------------------------------------------------|----------|----------------|---|
| MySQL. Installer<br>Adding Community                       | Select Products and Features<br>Please select the products and features you would like to install on this                         | machine. |                |   |
| License Agreement                                          | Filter:                                                                                                    |          | Edit           | 1 |
| Select Products and I                                      | tions for MySQL Server 5.6.45                                                                                                    |          | du             | 1 |
| Installation MySQL Installer                               |                                                                                                    | ×        | u.             | ] |
| Product Confi <u>c</u><br>Installation Cor                 | arning<br>u still have warnings with your selected options. Are you sure you want to<br>ntinue?                                   |          |                |   |
|                                                            | OK                                                                                                    | icel     |                |   |
|                                                            |                                                                                                    |          |                |   |
|                                                            | Published: N/A<br>Estimated Size: 352 MB<br>Release Notes: <u>http://dev.mysql.com/doc/relnotes/mysql/5.6/en/news-5-6-45.html</u> | Ad       | vanced Options |   |
|                                                            | < Back                                                                                                    | Next >   | Cance          |   |
| <sub>โปรแกรมจะเตือนอีกครั้</sub><br>thaituk0<br><b>BGG</b> | รั้งใน Folder ที่ เราเลือกใช้งาน กดปุ่ม OK เพื่อเข้าสู่ขั้นตอ<br>07                                                               | านในการ  | ติดตั้ง        |   |

| <i>.</i>                     |                                                                                                    |         |                             |                    |             |        |
|------------------------------|----------------------------------------------------------------------------------------------------|---------|-----------------------------|--------------------|-------------|--------|
| MySQL. Installer             | Select Products and Feature                                                                             | es      |                             |                    |             |        |
| riading community            | Please select the products and features you                                                             | ı would | like to install             | on this machine    | <b>.</b>    |        |
|                              | Filter:                                                                                                 |         |                             |                    |             |        |
| License Agreement            | All Software, Current Bundle, Any                                                                       |         |                             |                    | Edit        | t      |
| Select Products and Features | Available Products:                                                                                     | -       | Products/Feat               | tures To Be Insta  | lled:       |        |
| Installation                 | MySQL Servers     MySQL Server                                                                          |         |                             | erver 5.6.45 - X64 |             |        |
| Product Configuration        | MySQL Server 5.6<br>WySQL Server 5.6.45 - X64                                                           |         |                             |                    |             |        |
| Installation Complete        | MySQL Server 5.6.45 - X86<br>- Applications<br>- MySQL Connectors<br>- Documentation                    | \$₽\$   |                             |                    |             |        |
|                              |                                                                                                    |         |                             |                    |             |        |
|                              | Published: N/A<br>Estimated Size: 352 MB<br>Release Notes: <u>http://dev.mysql.com/doc/reinotes/mys</u> |         | n/news-5-6-45.htm           | <u>n</u>           | Advanced Op | otions |
|                              |                                                                                                    |         | < Back                      | Next >             | Ci          | ance   |
| เข้าสู่ขั้นตอนในกา           | ารติดตั้ง MySQL Server เลือกกดปุ่ม                                                                      | Next    | <mark>t &gt;</mark> เพื่อดำ | าเนินการติด        | ซัง         |        |
| thaitukC                     | )07                                                                                                    |         |                             |                    |             |        |
|                              |                                                                                                    |         |                             |                    |             |        |

| MySQL Installer              | - 🗆 X                                                                                                    |
|------------------------------|----------------------------------------------------------------------------------------------------|
| MySQL. Installer             | Path Conflicts                                                                                                    |
| Adding Community             | Some products has path conflicts                                                                                                    |
|                              | Here are the list of the products that has path conflicts, please navigate between them and if is necesary change the path or paths below.                |
| License Agreement            | Product Architecture                                                                                                    |
| Select Products and Features | MySQL Server 5.6.45 X64                                                                                                    |
| Path Conflicts               |                                                                                                    |
| Installation                 |                                                                                                    |
| Product Configuration        |                                                                                                    |
| Installation Complete        | 2 Warnings<br>You can use the same folder or change it to a new one, take in mind that the install process can<br>overwrite the folder if already exists. |
|                              | Install Directory:                                                                                                    |
|                              | C:\Program Files\JHCIS\MySQL                                                                                                    |
|                              | The selected path already exists.                                                                                                    |
|                              | Data Directory:                                                                                                    |
|                              | C:\Program Files\JHCIS\MySQL                                                                                                    |
|                              | 1 The selected path already exists.                                                                                                    |
|                              | < Back Next > Cancel                                                                                                    |

โปรแกรม<mark>จะแจ้ง MySQL V</mark>ersion และ Folder ที่จะติดตั้ง จากภาพคือ MySQL Server 5.6.45 Folder

<u>C:\Program Files\JHCIS\MySQL</u> เลือกกดปุ่ม Next >

# thaituk007

| NySQL Installer                      |                                                                                                    | - 🗆 X                                 |
|--------------------------------------|----------------------------------------------------------------------------------------------------|---------------------------------------|
| MySQL. Installer<br>Adding Community | Path Conflicts Some products has path conflicts                                                                          |                                       |
| 1:                                   | Here are the list of the products that has path conflicts, please navigate l<br>necesary change the path or paths below. | between them and if is                |
| License Agreement                    | Product                                                                                                    | Architecture                          |
| Select Products and Features         | MySQL Server 5.6.45                                                                                                    | X64                                   |
| Path Conflicts<br>Installation Wa    | rning                                                                                                    | ×                                     |
| Product Config                       | still have warnings with your selected paths. Are you sure you want to conti                                             | nue?<br>2 Warnings<br>all process can |
|                                      | Yes                                                                                                    | · · · · · · · · · · · · · · · · · · · |
|                                      | The selected path already exists.                                                                                        |                                       |
|                                      | Data Directory:                                                                                                    | \$                                    |
|                                      | C:\Program Files\JHCIS\MySQL                                                                                             |                                       |
|                                      | ⚠️ The selected path already exists.                                                                                     |                                       |
|                                      | < Back N                                                                                                    | ext > Cancel                          |
|                                      | ปรแกรม จะ Warning เตือนอีกครั้ง ให้กดปุ่ม <mark>Yes</mark>                                                               |                                       |
| thaituk0                             | 07                                                                                                    |                                       |
|                                      |                                                                                                    |                                       |

| MySQL Installer                                                                     |                                          |                            | _ □            |   |
|-------------------------------------------------------------------------------------|------------------------------------------|----------------------------|----------------|---|
| MySQL. Installer<br>Adding Community                                                | Installation                             | 4                          |                |   |
| License Agreement<br>Select Products and Features<br>Path Conflicts<br>Installation | Product<br>MySQL Server 5.6.45           | Status<br>Ready to Install | Progress Notes | ; |
| Product Configuration<br>Installation Complete                                      |                                          |                            |                |   |
|                                                                                     | Click [Execute] to install the following | packages.                  |                |   |
| พร้อม In                                                                            | stall ให้กดปุ่ม Execute เพื่อดำเ         | เนินการขั้นตอนต่อไป        |                |   |
| thaituk0                                                                            | 07                                       |                            |                |   |

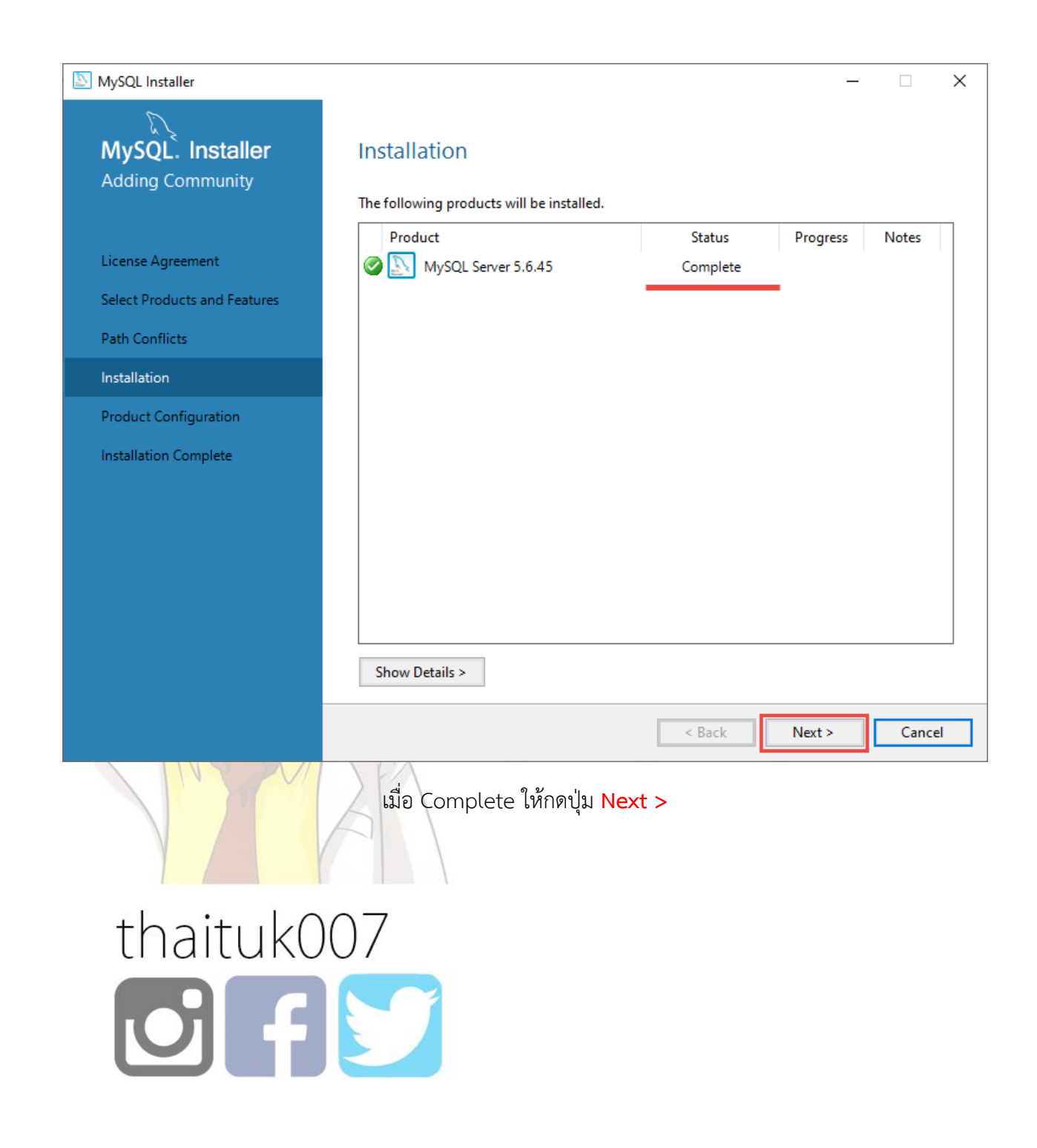

| MySQL Installer                      |                                        | <b>–</b> 🗆                                          | × |
|--------------------------------------|----------------------------------------|-----------------------------------------------------|---|
| MySQL. Installer<br>Adding Community | Product Configuration                  | on wizard for each of the following products.       |   |
|                                      | You can cancel at any point if you wis | sh to leave this wizard without configuring all the |   |
| License Agreement                    | products.                              |                                                     |   |
| Select Products and Features         | Product                                | Status                                              |   |
| Path Conflicts                       | MySQL Server 5.6.45                    | Ready to configure                                  |   |
| Installation                         |                                        |                                                     |   |
| Product Configuration                |                                        |                                                     |   |
| Installation Complete                |                                        |                                                     |   |
|                                      |                                        |                                                     |   |
|                                      |                                        |                                                     |   |
|                                      |                                        |                                                     |   |
|                                      |                                        |                                                     |   |
|                                      | <                                      | >                                                   |   |
|                                      |                                        |                                                     |   |
|                                      |                                        |                                                     |   |
|                                      |                                        | Next > Cance                                        | 1 |
| ต่อจากนั้น                           | มจะเข้าสู่การ Configuration M          | lySQL ให้กดปุ่ม <mark>Next &gt;</mark>              |   |
| thaitukO                             | 77                                     |                                                     |   |
|                                      | 57                                     |                                                     |   |
| thatturiot                           |                                        |                                                     |   |
|                                      |                                        |                                                     |   |

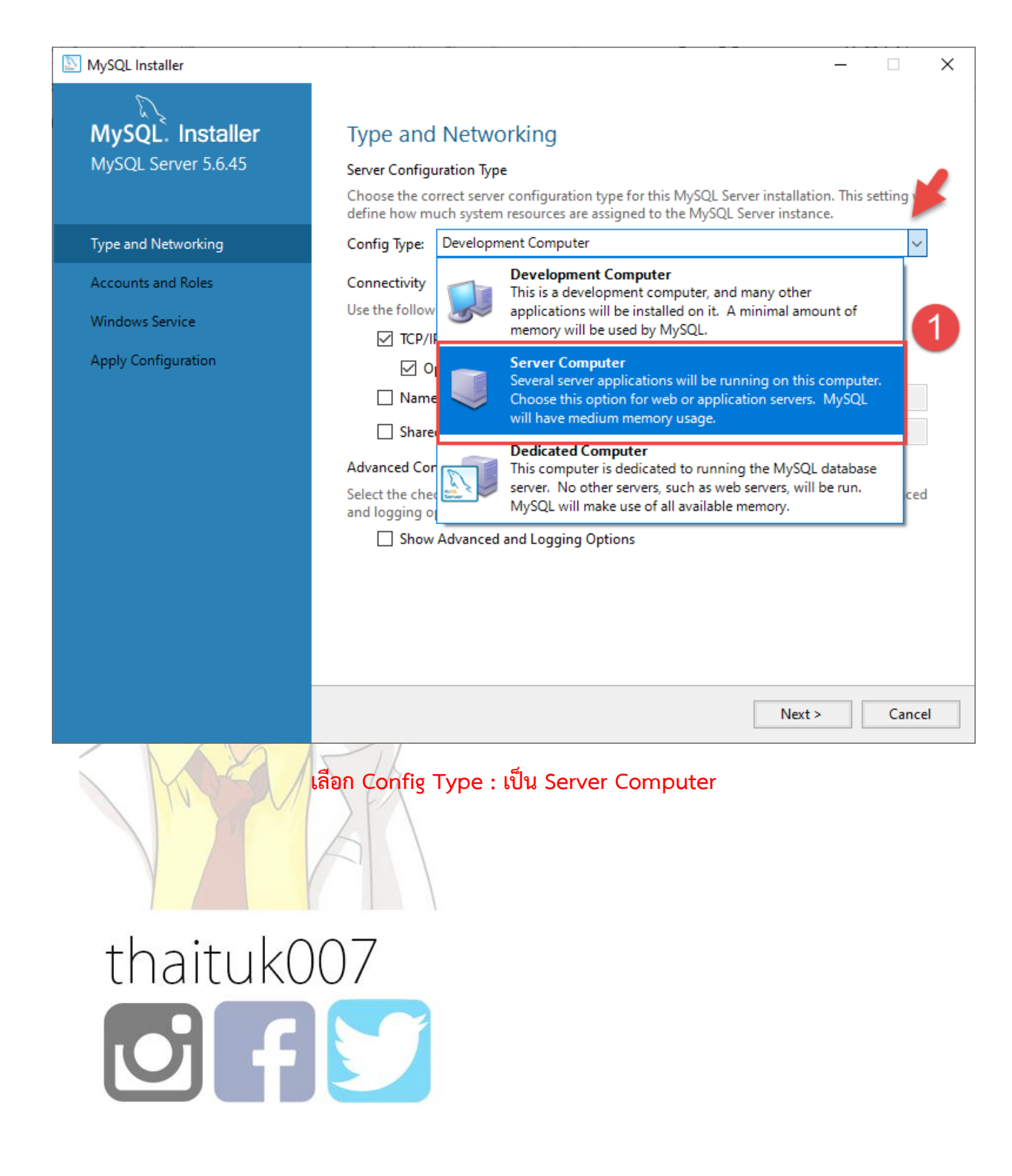

| - 🗆 X                                                                                                    |
|----------------------------------------------------------------------------------------------------|
| Type and Networking<br>Server Configuration Type<br>Choose the correct server configuration type for this MySQL Server installation. This setting will |
| define how much system resources are assigned to the MySQL Server instance.                                                                            |
| Config Type: Development Computer 🗸 🗸                                                                                                    |
| Connectivity                                                                                                    |
| Use the following controls to select how you would like to connect to this server.                                                                     |
| Open Windows Firewall port for network access                                                                                                    |
| Named Pipe Pipe Name: MYSQL                                                                                                    |
| Shared Memory Memory Name: MYSQL                                                                                                    |
| Advanced Configuration                                                                                                    |
| and logging options for this server instance.                                                                                                    |
| Next > Cancel                                                                                                    |
| <b>ัไข TCP/IP Port: เป็น 3333</b> แล้วให้กดปุ่ม Next >                                                                                                 |
|                                                                                                    |

| MySQL Installer     |                                                                                |                                  |                        | _             |          | ×       |
|---------------------|--------------------------------------------------------------------------------|----------------------------------|------------------------|---------------|----------|---------|
| MySQL. Installer    | Accounts and Ro                                                                | oles                             |                        |               |          |         |
| MySQL Server 5.6.45 | Root Account Password<br>Enter the password for the<br>place.                  | eroot account. Please            | remember to store this | password in   | a secure |         |
| Type and Networking | MySQL Root Password:                                                           | •••••                            |                        |               | 1        |         |
| Accounts and Roles  | Repeat Password:                                                               | Password strength                | : Weak                 |               |          | <u></u> |
| Windows Service     |                                                                                | russword strength                | . Weak                 |               |          |         |
| Apply Configuration |                                                                                | ใส่ passwo                       | rd 123456              |               |          |         |
|                     | MySQL User Accounts<br>Create MySQL user accou<br>consists of a set of privile | unts for your users and<br>eges. | applications. Assign a | role to the u | ser that |         |
|                     | MySQL User Name                                                                | e Host                           | User Role              |               | Add Use  | r       |
|                     |                                                                                |                                  |                        |               | Edit Use | r       |
|                     |                                                                                |                                  |                        |               | Delete   |         |
|                     |                                                                                |                                  |                        |               |          |         |
|                     |                                                                                |                                  |                        |               |          |         |
|                     |                                                                                |                                  |                        |               |          |         |
|                     |                                                                                |                                  |                        | Vext >        | Cance    | -       |
|                     | ใส่ Password แล้                                                               | ู้ว่าให้กดปุ่ม Next              | :>                     |               |          |         |
| thaituk             | $\cap 7$                                                                       |                                  |                        |               |          |         |
| LITAILUKU           | 107                                                                            |                                  |                        |               |          |         |
|                     |                                                                                |                                  |                        |               |          |         |
|                     |                                                                                |                                  |                        |               |          |         |
|                     |                                                                                |                                  |                        |               |          |         |

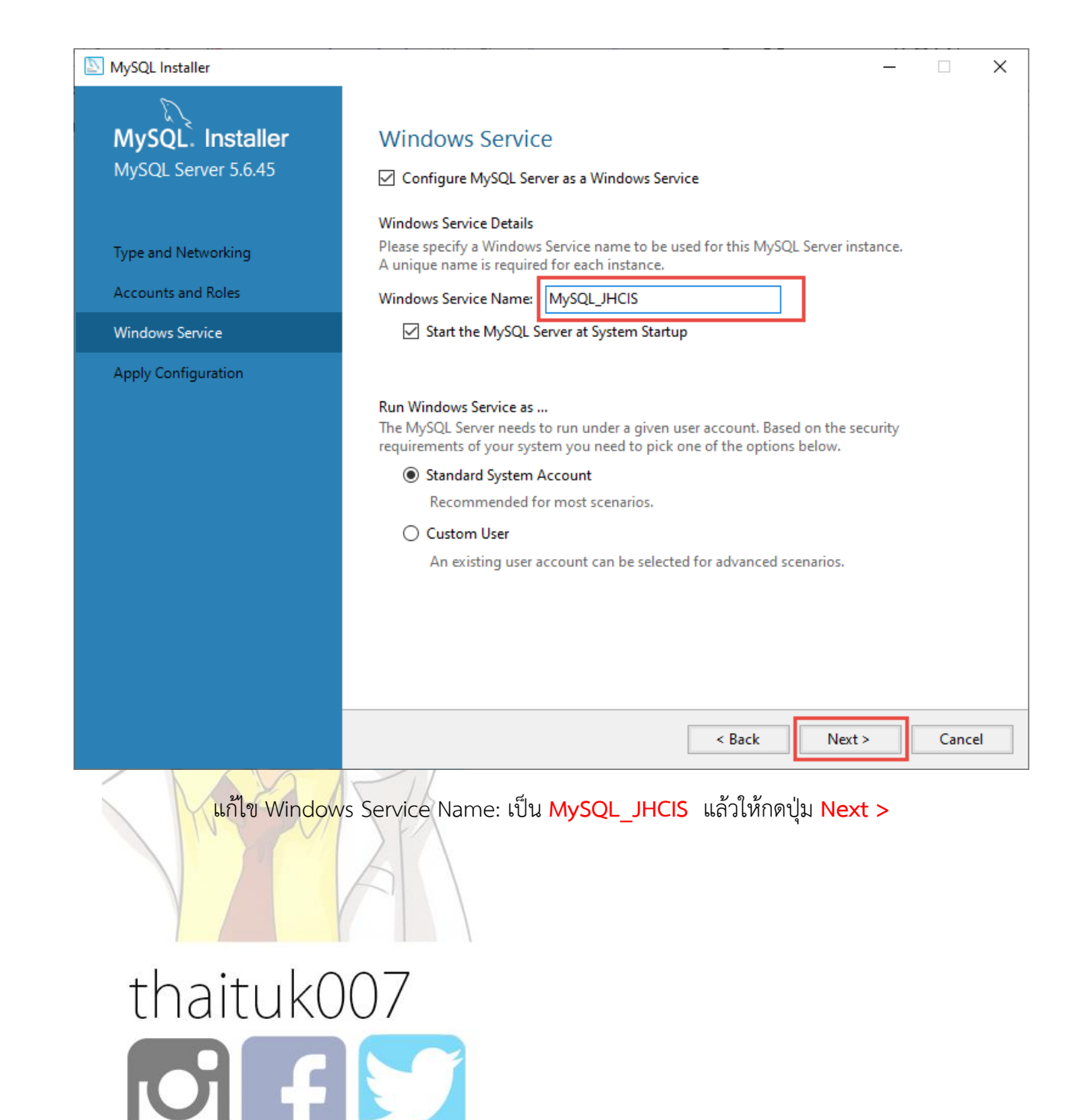

| Apply Con<br>Click [Execute] t<br>Configuration S<br>Writir<br>Updat<br>Adjus<br>Startir<br>Apply<br>Updat | figuratic<br>to apply the o<br>Steps Log<br>ng configurat<br>iting Window<br>sting Window<br>ang the server<br>ying security<br>iting the Start | ON<br>changes<br>ition file<br>vs Firewall rules<br>ws service<br>r<br>settings<br>t menu link |        |      |       |         |
|----------------------------------------------------------------------------------------------------|----------------------------------------------------------------------------------------------------|------------------------------------------------------------------------------------------------|--------|------|-------|---------|
| Apply Con<br>Click [Execute] t<br>Configuration S<br>Writir<br>Updat<br>Adjus<br>Startir<br>Apply<br>Updat | figuratic<br>to apply the o<br>Steps Log<br>ng configurat<br>iting Window<br>sting Window<br>ing the server<br>ying security<br>iting the Start | ON<br>changes<br>ition file<br>vs Firewall rules<br>ws service<br>r<br>settings<br>t menu link |        |      |       |         |
| Click [Execute] t<br>Configuration S<br>Updat<br>Adjus<br>Startin<br>Apply<br>Updat                        | to apply the of<br>Steps Log<br>ng configurat<br>uting Window<br>sting Window<br>ing the server<br>ying security<br>uting the Start             | changes<br>ition file<br>vs Firewall rules<br>vs service<br>r<br>settings<br>t menu link       | 5      |      |       |         |
| Configuration S<br>Writin<br>Updat<br>Adjus<br>Startin<br>Apply<br>Updat                                   | Steps Log<br>ng configural<br>iting Window<br>sting Window<br>ing the server<br>ying security<br>iting the Start                                | ition file<br>vs Firewall rules<br>ws service<br>r<br>settings<br>t menu link                  | 5      |      |       |         |
| <ul> <li>Writin</li> <li>Updat</li> <li>Adjus</li> <li>Startin</li> <li>Apply</li> <li>Updat</li> </ul>    | ng configural<br>iting Window<br>sting Window<br>ing the server<br>ying security<br>iting the Start                                             | ition file<br>vs Firewall rules<br>vs service<br>r<br>settings<br>t menu link                  | 5      |      |       |         |
| <ul> <li>Updat</li> <li>Adjus</li> <li>Startin</li> <li>Apply</li> <li>Updat</li> </ul>                    | ting Window<br>sting Window<br>ing the server<br>ying security<br>ting the Start                                                                | vs Firewall rules<br>ws service<br>r<br>settings<br>t menu link                                | 5      |      |       |         |
| <ul> <li>Adjus</li> <li>Startir</li> <li>Apply</li> <li>Updat</li> </ul>                                   | sting Window<br>ing the server<br>ying security<br>iting the Start                                                                              | ws service<br>r<br>settings<br>t menu link                                                     |        |      |       |         |
| <ul> <li>Startir</li> <li>Apply</li> <li>Update</li> </ul>                                                 | ng the server<br>ying security<br>iting the Start                                                                                               | r<br>• settings<br>t menu link                                                                 |        |      |       |         |
| <ul> <li>Apply</li> <li>Update</li> </ul>                                                                  | ying security<br>ting the Start                                                                                                    | r settings<br>t menu link                                                                      |        |      |       |         |
| O Updat                                                                                                    | iting the Start                                                                                                    | t menu link                                                                                    |        |      |       |         |
|                                                                                                    |                                                                                                    |                                                                                                |        |      |       |         |
|                                                                                                    |                                                                                                    |                                                                                                |        |      |       |         |
|                                                                                                    |                                                                                                    |                                                                                                |        |      |       |         |
|                                                                                                    |                                                                                                    |                                                                                                |        |      |       |         |
|                                                                                                    |                                                                                                    |                                                                                                |        |      |       |         |
|                                                                                                    |                                                                                                    |                                                                                                |        |      |       |         |
|                                                                                                    |                                                                                                    |                                                                                                |        |      |       |         |
|                                                                                                    |                                                                                                    |                                                                                                |        |      |       | C1      |
|                                                                                                    |                                                                                                    |                                                                                                |        |      |       | Concel  |
|                                                                                                    |                                                                                                    |                                                                                                |        |      |       | Concell |
|                                                                                                    |                                                                                                    |                                                                                                | < Back | Exec | ute ( | Cancel  |
| ตามภา                                                                                                    | าพ ให้กดเ                                                                                                    | ປຸ່ນ <mark>Execut</mark>                                                                       | e      |      |       |         |
| 7                                                                                                    |                                                                                                    |                                                                                                |        |      |       |         |
| /                                                                                                    |                                                                                                    |                                                                                                |        |      |       |         |
|                                                                                                    |                                                                                                    |                                                                                                |        |      |       |         |
|                                                                                                    |                                                                                                    |                                                                                                |        |      |       |         |
|                                                                                                    | 7                                                                                                    | 7                                                                                              | 7      | 7    | 7     | 7       |

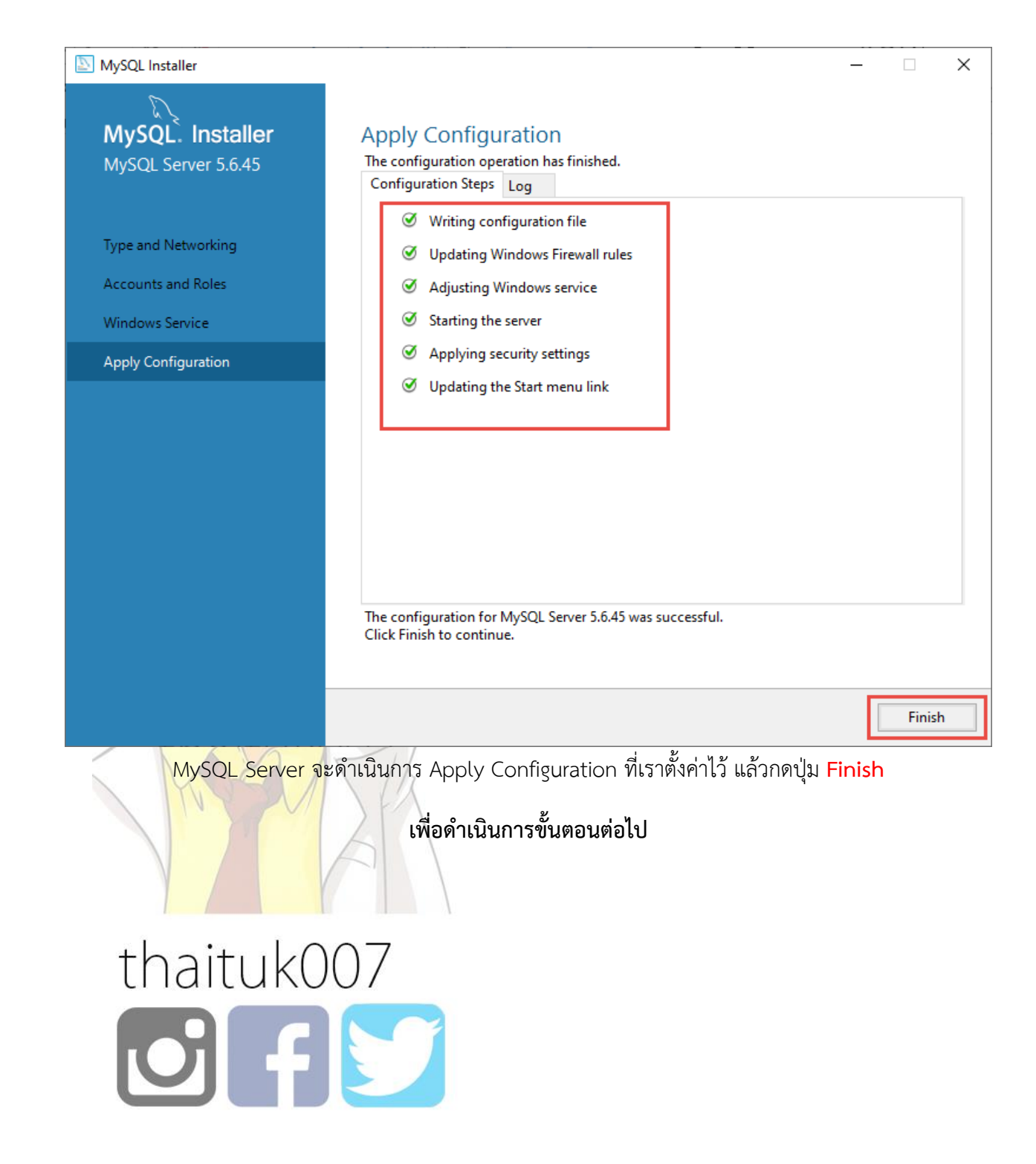

| MySQL Installer Adding Community License Agreement Select Products and Features Path Confliguration Product Configuration with to leave this witard without configuring all the MySQL Server 56.45 Configuration Installation Complete  Net  Cance  Net  Cance  Net  Cance  Chaituk0007  Conce                                                                                                    |                                      |                                       |                                                      |
|----------------------------------------------------------------------------------------------------|--------------------------------------|---------------------------------------|------------------------------------------------------|
| MySQL: Installer<br>Adding Community       Product Configuration         License Agreement       Select Products and Features         Path Conflict:<br>Installation       Product Configuration with to leave this witzard without configuring all the<br>product.         Product Configuration       Installation         Product Configuration       Installation Complete         Installation Complete       NySQL Server 56.45         Configuration       Installation Complete         Installation Complete       Next>         Installation Complete       Next> <th>MySQL Installer</th> <th></th> <th>- 🗆</th>                                                                                                    | MySQL Installer                      |                                       | - 🗆                                                  |
| Itense Agreement<br>Select Products and Features<br>Path Conflicts<br>Installation<br>Product Configuration<br>Installation Complete<br>Installation Complete                                                                                                    | MySQL. Installer<br>Adding Community | Product Configuration                 | ion wizard for each of the following products        |
| License Agreement<br>Select Products and Features<br>Path Conflicts<br>Installation<br>Product Configuration<br>Installation Complete<br>โปรแกรมจะแจ้งว่าแราได้ที่กากร Configuration Complete แล้วกตปุ่ม Next ><br>Lidรแกรมจะแจ้งว่าแราได้ที่กากร Configuration Complete แล้วกตปุ่ม Next >                                                                                                    |                                      | You can cancel at any point if you wi | ich to leave this witard without configuring all the |
| Select Products and Features<br>Path Conflicts<br>Installation<br>Product Configuration<br>Installation Complete<br>Installation Complete<br>โปรแกรมจะแจ้งว่าเราได้ที่กำการ Configuration Complete แล้วกดปุ่ม Next ><br>โปรแกรมจะแจ้งว่าเราได้ที่กำการ Configuration Complete แล้วกดปุ่ม Next >                                                                                                    | License Agreement                    | products.                             | ish to leave this wizard without configuring an the  |
| Path Conflicts<br>Installation<br>Product Configuration<br>Installation Complete<br>โปรแกรมจะแจ้งว่าแราได้ที่ทำการ Configuration Complete แล้วกดปุ่ม Next ><br>โปรแกรมจะแจ้งว่าแราได้ที่ทำการ Configuration Complete แล้วกดปุ่ม Next >                                                                                                    | Select Products and Features         | Product                               | Status                                               |
| Installation<br>Product Configuration<br>Installation Complete<br>(<br>                                                                                                    | Path Conflicts                       | MySQL Server 5.6.45                   | Configuration complete.                              |
| Product Configuration<br>Installation Complete<br>Next > Cancel<br>โปรแกรมจะแจ้งว่าเราได้ทำการ Configuration Complete แล้วกดปุ่ม Next ><br>thaituk007                                                                                                    | Installation                         |                                       |                                                      |
| Installation Complete                                                                                                    | Product Configuration                |                                       |                                                      |
| โปรแกรมจะแจ้งว่าเราได้ทำการ Configuration Complete แล้วกดปุ่ม Next ><br>thaituk007                                                                                                    | Installation Complete                |                                       |                                                      |
| โปรแกรมจะแจ้งว่าเราได้ทำการ Configuration Complete แล้วกดปุ่ม Next > thaituk007                                                                                                    | instancion complete                  |                                       |                                                      |
| ง<br>Next> Cancel<br>โปรแกรมจะแจ้งว่าเราได้ทำการ Configuration Complete แล้วกดปุ่ม Next ><br>thaituk007<br>อาการ                                                                                                    |                                      |                                       |                                                      |
| ง<br>Next> Cance<br>โปรแกรมจะแจ้งว่าเราได้ทำการ Configuration Complete แล้วกดปุ่ม Next ><br>thaituk007<br>โปรแกรมจะแจ้งว่าเราได้หวากร                                                                                                    |                                      |                                       |                                                      |
| Next> Cancel     Next> Cancel     Not >     Not >     No |                                      |                                       |                                                      |
| โปรแกรมจะแจ้งว่าเราได้ทำการ Configuration Complete แล้วกดปุ่ม Next > thaituk007                                                                                                    |                                      |                                       |                                                      |
| Next> Cance         โปรแกรมจะแจ้งว่าเราได้ทำการ Configuration Complete แล้วกดปุ่ม Next >         thaituk007         โปลเปลีออออออออออออออออออออออออออออออออออ                                                                                                    |                                      | <                                     | >                                                    |
| โปรแกรมจะแจ้งว่าเราได้ทำการ Configuration Complete แล้วกดปุ่ม Next > thaituk007                                                                                                    |                                      |                                       |                                                      |
| Next > Cance<br>โปรแกรมจะแจ้งว่าเราได้ทำการ Configuration Complete แล้วกดปุ่ม Next ><br>thaituk007                                                                                                    |                                      |                                       |                                                      |
| โปรแกรมจะแจ้งว่าเราได้ทำการ Configuration Complete แล้วกดปุ่ม Next ><br>thaituk007                                                                                                    |                                      |                                       | Next > Cance                                         |
| เปรแกรมจะแจงวาเราโดทาการ Configuration Complete แลวกดปุม Next ><br>thaituk007                                                                                                    |                                      | 1 4 2 0                               | - · · 2/ II                                          |
| thaituk007                                                                                                    | ไปรแกรมจะแจ                          | งวาเราโดทาการ Configuration           | า Complete แลวกดบุม Next >                           |
| thaituk007                                                                                                    |                                      | 211                                   |                                                      |
| thaituk007                                                                                                    |                                      |                                       |                                                      |
| thaituk007                                                                                                    |                                      |                                       |                                                      |
| thaituk007                                                                                                    |                                      | 07                                    |                                                      |
|                                                                                                    | thaituk(                             | )()/                                  |                                                      |
|                                                                                                    |                                      |                                       |                                                      |
|                                                                                                    |                                      |                                       |                                                      |
|                                                                                                    |                                      |                                       |                                                      |

| NySQL Installer                                          |                       | _ |        | × |
|----------------------------------------------------------|-----------------------|---|--------|---|
| MySQL. Installer<br>Adding Community                     | Installation Complete |   |        |   |
| License Agreement                                        | Copy Log to Clipboard |   |        |   |
| Select Products and Features Path Conflicts Installation |                       |   |        |   |
| Product Configuration                                    |                       |   |        |   |
|                                                          |                       |   |        |   |
|                                                          |                       |   |        |   |
|                                                          |                       |   |        |   |
|                                                          |                       |   | Finisł | n |

้เมื่อโปร<mark>แกรมแสดงข้อความ</mark> Install Complete ให้กด Finish ก็ถือว่าเราติดตั้ง MySQL 5.6.45 ได้สำเร็จ

# thaituk007

## ให้ทำการปรับจูน my.ini สำหรับ SERVER-JHCIS ก่อนเรียกใช้โปรแกรม JHCIS 3.0.0

## ไฟล์อยู่ที่ C:\Program Files\JHCIS\MySQL\my.ini

### แนะนำให้แก้ไขด้วยโปรแกรม Notepad++ Link https://notepad-plus-

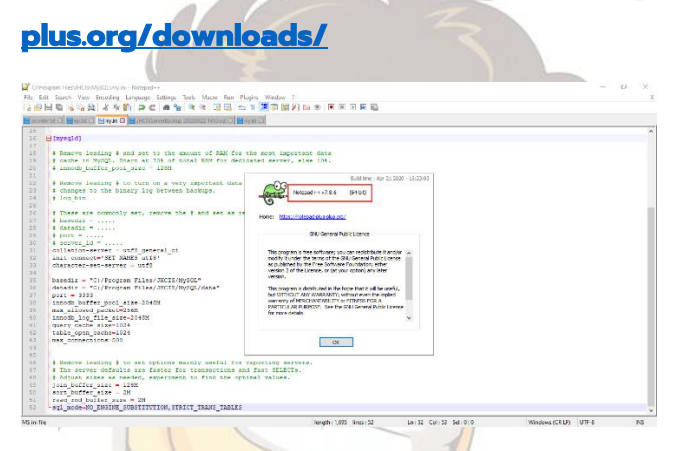

ตัวอย่างไฟล์ my.ini Link ไฟล์ตัวอย่าง https://drive.google.com/file/d/1khFvI7iK-

sqDJKYTEFA2gGlshJk86QTk/view?usp=sharing

# For advice on how to change settings please see

- # http://dev.mysql.com/doc/refman/5.6/en/server-configuration-defaults.html
- # \*\*\* DO NOT EDIT THIS FILE. It's a template which will be copied to the
- # \*\*\* default location during install, and will be replaced if you

# \*\*\* upgrade to a newer version of MySQL.

[client]

collation-server = utf8\_general\_ci

init-connect='SET NAMES utf8'

```
character-set-server = utf8
```

[mysql]

collation-server = utf8\_general\_ci

#### โดย อดิศักดิ์ บุญพลอย จัดทำขึ้นเมื่อปี 2563 (ฉบับปรับปรุง)

```
init-connect='SET NAMES utf8'
character-set-server = utf8
```

[mysqld]

# Remove leading # and set to the amount of RAM for the most important data

# cache in MySQL. Start at 70% of total RAM for dedicated server, else 10%.

# innodb\_buffer\_pool\_size = 128M

# Remove leading # to turn on a very important data integrity option: logging# changes to the binary log between backups.

# log\_bin

# These are commonly set, remove the # and set as required.

# basedir = ..... # datadir = ..... # port = ..... # server\_id = ..... collation-server = utf8\_general\_ci init-conhect='SET NAMES Otf87 character-set-server = utf8 basedir = "C:/Program Files/JHCIS/MySQL" datadir = "C:/Program Files/JHCIS/MySQL/data" port = 3333 innodb\_buffer\_pool\_size=2048M max\_allowed\_packet=256M

โดย อดิศักดิ์ บุญพลอย จัดทำขึ้นเมื่อปี 2563 (ฉบับปรับปรุง)

innodb\_log\_file\_size=2048M
query\_cache\_size=1024
table\_open\_cache=1024
max\_connections=500

# Remove leading # to set options mainly useful for reporting servers.

# The server defaults are faster for transactions and fast SELECTs.

# Adjust sizes as needed, experiment to find the optimal values.

join\_buffer\_size = 128M

sort\_buffer\_size = 2M

read\_rnd\_buffer\_size = 2M

sql\_mode=NO\_ENGINE\_SUBSTITUTION,STRICT\_TRANS\_TABLES

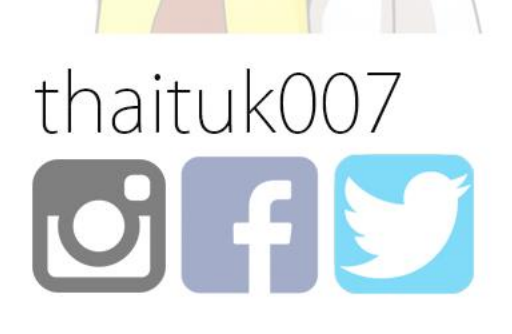

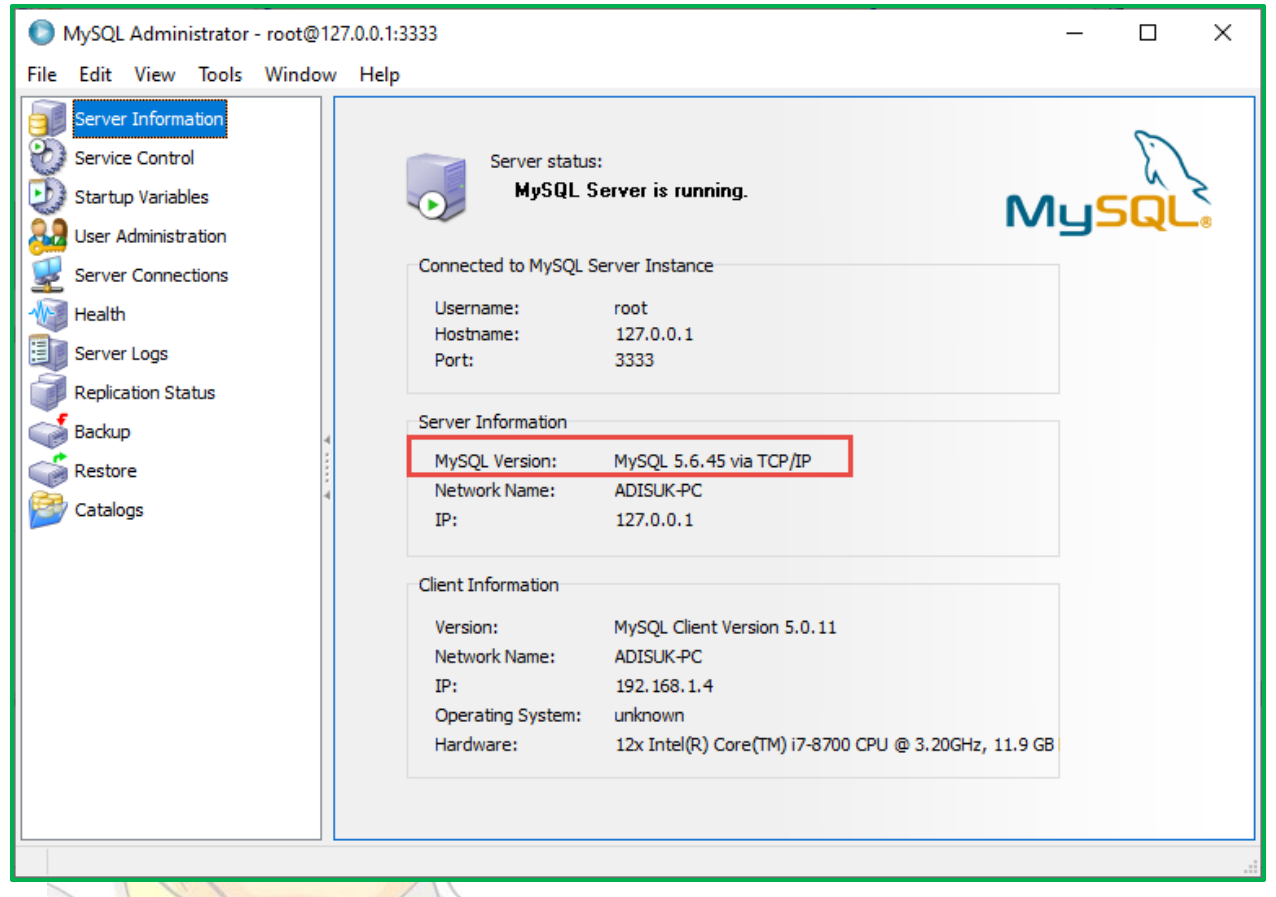

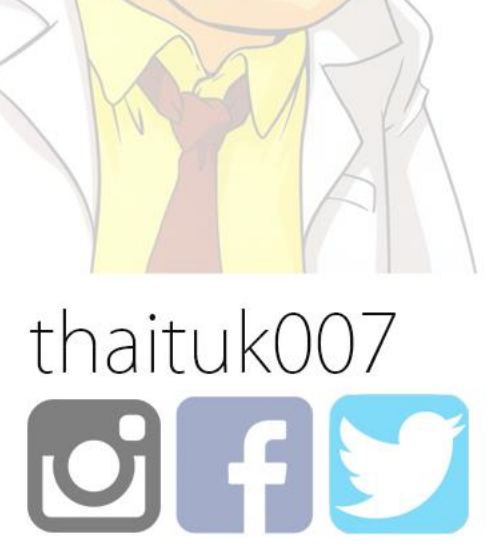

โดย อดิศักดิ์ บุญพลอย จัดทำขึ้นเมื่อปี 2563 (ฉบับปรับปรุง)

| Services           |                     |          |                                   |                |              |              |               |   | - | ٥ | Х |
|--------------------|---------------------|----------|-----------------------------------|----------------|--------------|--------------|---------------|---|---|---|---|
| File Action View   | Help                |          |                                   |                |              |              |               |   |   |   |   |
| ⇔ ⇒ 🖬 🗉 🤇          | à 📑 🛛 🖬 🕨           |          |                                   |                |              |              |               |   |   |   |   |
| 🕼 Services (Local) | Services (Local)    |          |                                   |                |              |              |               |   |   |   |   |
|                    | MySQL_JHCIS         |          | Name                              | Description    | Status       | Startup Type | Log On As     |   |   |   | ^ |
|                    |                     |          | 🍓 LenovoVantageService            | LenovoVant     | Running      | Automatic    | Local Syste   |   |   |   |   |
|                    | Stop the service    |          | 🍓 Link-Layer Topology Discov      | Creates a N    |              | Manual       | Local Service |   |   |   |   |
|                    | Restart the service | <b>2</b> | 🎑 Local Profile Assistant Service | This service   |              | Manual (Trig | Local Service |   |   |   |   |
| 4                  |                     |          | 🍓 Local Session Manager           | Core Windo     | Running      | Automatic    | Local Syste   |   |   |   |   |
|                    |                     |          | 🍓 MessagingService_9880540        | Service sup    |              | Manual (Trig | Local Syste   |   |   |   |   |
|                    |                     |          | Microsoft (R) Diagnostics Hub     | Standard Colle | ctor Service | Manual       | Local Syste   |   |   |   |   |
|                    |                     |          | 🏩 Microsoft Account Sign-in       | Enables use    |              | Manual (Trig | Local Syste   |   |   |   |   |
|                    |                     |          | 🏟 Microsoft App-V Client          | Manages A      |              | Disabled     | Local Syste   |   |   |   |   |
|                    |                     |          | 🍓 Microsoft Defender Antiviru     | Helps guard    | Running      | Manual       | Local Service |   |   |   |   |
|                    |                     |          | 🍓 Microsoft Defender Antiviru     | Helps prote    | Running      | Automatic    | Local Syste   |   |   |   |   |
|                    |                     |          | 🧠 Microsoft iSCSI Initiator Ser   | Manages In     |              | Manual       | Local Syste   |   |   |   |   |
|                    |                     |          | 🍓 Microsoft Passport              | Provides pr    |              | Manual (Trig | Local Syste   |   |   |   |   |
|                    |                     |          | 🏟 Microsoft Passport Container    | Manages Io     |              | Manual (Trig | Local Service |   |   |   |   |
|                    |                     |          | 🆏 Microsoft Software Shadow       | Manages so     |              | Manual       | Local Syste   |   |   |   |   |
|                    |                     |          | 🍓 Microsoft Storage Spaces S      | Host service   |              | Manual       | Network S     |   |   |   |   |
|                    |                     |          | 🍓 Microsoft Store Install Service | Provides inf   | Running      | Manual       | Local Syste   |   |   |   |   |
|                    |                     |          | - Wicrosoft Windows SMS Ro        | Routes mes     |              | Manual (Trig | Local Service | 7 |   |   |   |
|                    |                     |          | 🖏 MySQL_JHCIS                     |                | Running      | Automatic    | Network S     |   |   |   |   |
|                    |                     |          | Contered Authentication           | Signal aggr    |              | Manual (Trig | Local System  |   |   |   |   |
|                    |                     |          | 🆏 Net.Tcp Port Sharing Service    | Provides abi   |              | Disabled     | Local Service |   |   |   |   |
|                    |                     |          | 🎑 Netlogon                        | Maintains a    |              | Manual       | Local Syste   |   |   |   |   |
|                    |                     |          | 🧟 Network Connected Device        | Network Co     |              | Manual (Trig | Local Service |   |   |   |   |
|                    |                     |          | 🆏 Network Connection Broker       | Brokers con    | Running      | Manual (Trig | Local Syste   |   |   |   |   |
|                    |                     |          | Network Connections               | Manages o      | Running      | Manual       | Local Syste   |   |   |   |   |
|                    |                     |          | 🧟 Network Connectivity Assis      | Provides Dir   |              | Manual (Trig | Local Syste   |   |   |   |   |
|                    |                     |          | 🆏 Network List Service            | Identifies th  | Running      | Manual       | Local Service |   |   |   |   |
|                    |                     |          | Network Location Awareness        | Collects an    | Running      | Automatic    | Network S     |   |   |   |   |
|                    |                     |          | 🎑 Network Setup Service           | The Networ     | Running      | Manual (Trig | Local Syste   |   |   |   |   |
|                    |                     |          | 🧠 Network Store Interface Ser     | This service   | Running      | Automatic    | Local Service |   |   |   |   |
|                    |                     |          | NVIDIA Display Container LS       | Container s    | Running      | Automatic    | Local Syste   |   |   |   | ~ |
|                    | Extended Standard   | 1/       |                                   |                |              |              |               |   |   |   |   |
|                    |                     |          |                                   |                |              |              |               |   |   |   |   |

### ี้เมื่<mark>อแก้ไข</mark> my.ini เส<del>ร็จเรียบ</del>ร้อยให้ทำการ Restart Service MySQL\_JHCIS อีกครั้ง

จากนั้นดำเนินการ **Restore** ฐานที่เราได้สำรองไว้แล้ว เข้าฐาน MySQL Server 5.6.45

โดย อดิศักดิ์ บุญพลอย จัดทำขึ้นเมื่อปี 2563 (ฉบับปรับปรุง)

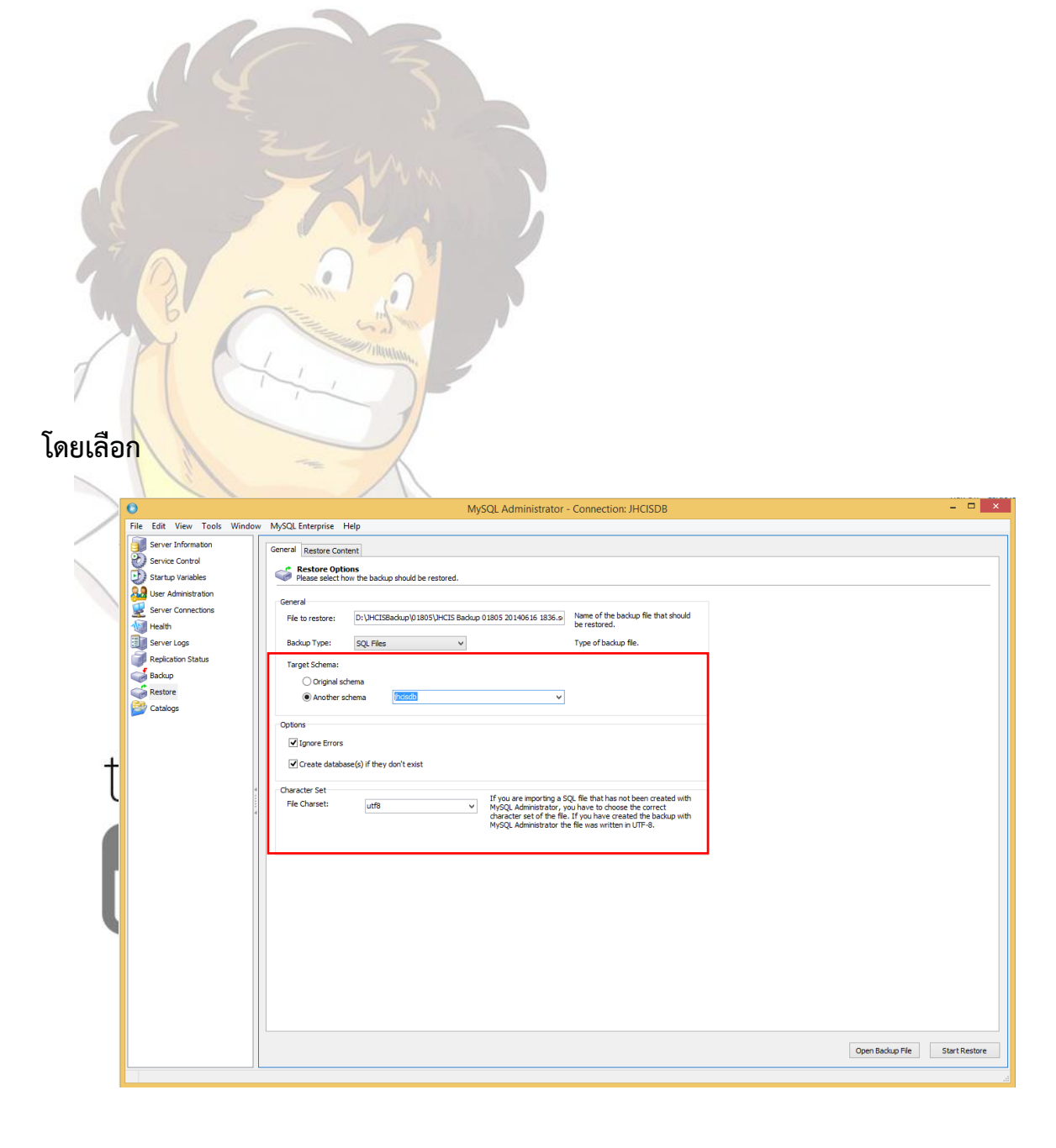

โดย อดิศักดิ์ บุญพลอย จัดทำขึ้นเมื่อปี 2563 (ฉบับปรับปรุง)

Another schema ใส่ **jhcisdb เนื่องจากเราได้ลบฐานทิ้งในขั้นตอนก่อนติดตั้งโปรแกรม MySQL Server** ออกไปข้างต้น เมื่อดำเนินการเสร็จสิ้นก็สามารถใช้ JHCIS ได้ตามปกติ

\*\*\*\* เพื่อให้การติดตั้งเป็นไปตามขั้นตอนให้พิมพ์เอกสารออกมาเพื่อติดตั้งตามขั้นตอน มิฉะนั้นการติดตั้งอาจไม่ สำเร็จตามที่มุ่งหวังไว้ **แจ้งมาเพื่อทราบ** จากทีมผู้จัดทำคู่มือ

#### ขั้นตอนในการ Add Port Windows Firewall สำหรับ JHCIS

### nns Add Port 3333 ใน Windows 10

1.เข้า Cont<mark>rol Panel คลิกที่ W</mark>indows Firewall

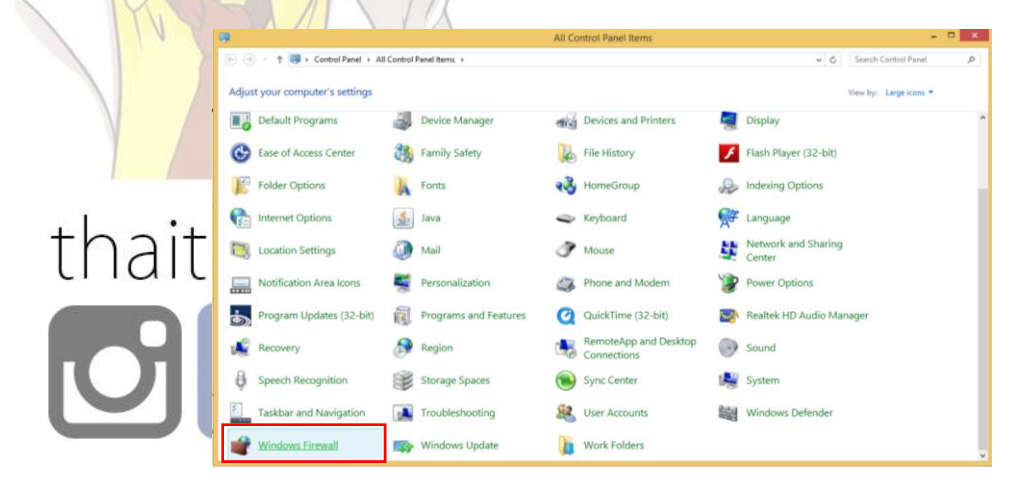

2.คลิก Advanced settings

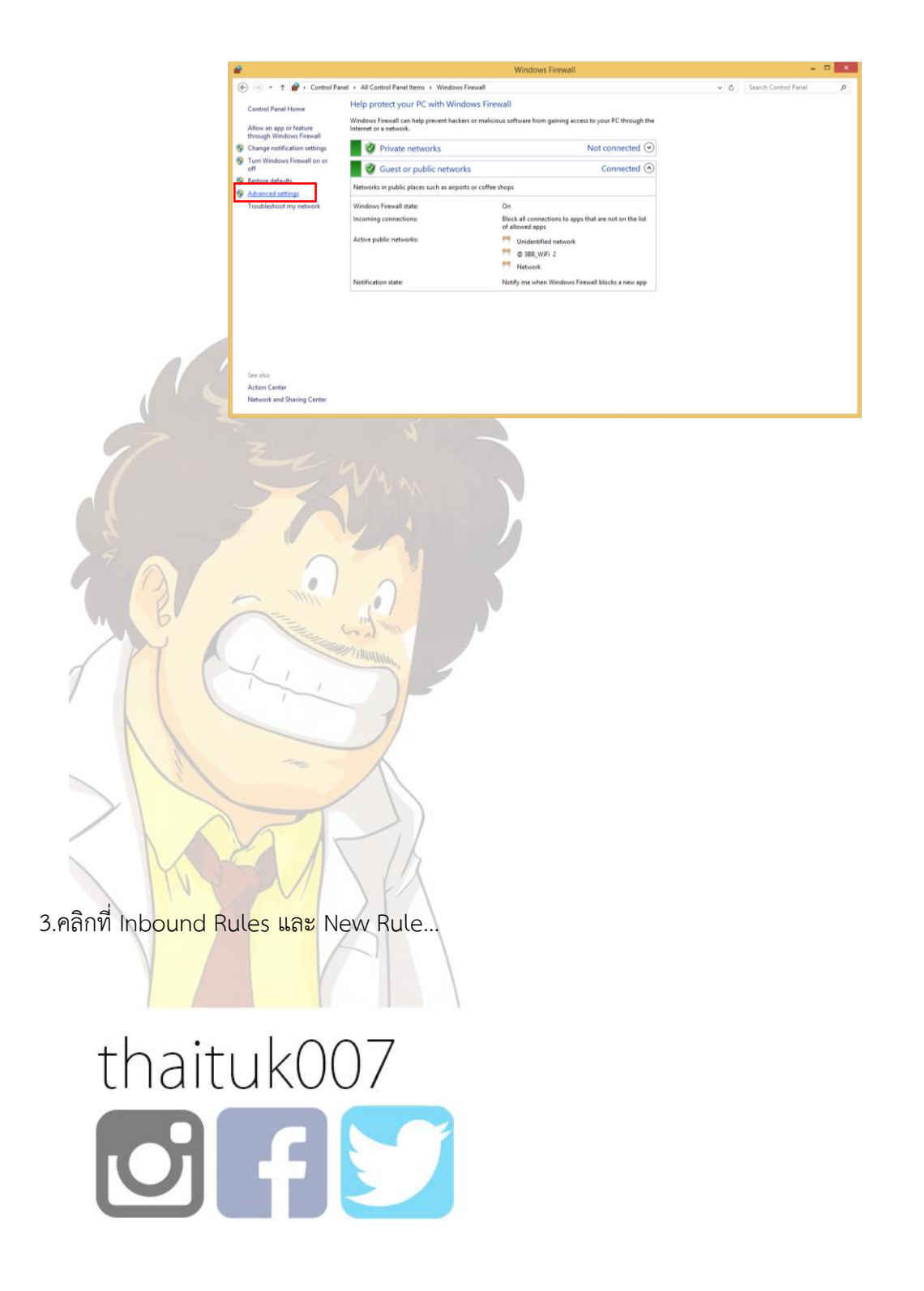

| <b>@</b>                    | Windows Firewall with Advanced Security – 🗖 |                          |      |  |  |  |  |
|-----------------------------|---------------------------------------------|--------------------------|------|--|--|--|--|
| File Action View Help       |                                             |                          |      |  |  |  |  |
| 🗢 🔿 🖄 📰 🖬 🖉 🗖               | 8                                           |                          |      |  |  |  |  |
| Windows Firewall with Advar | Inbound Rules                               | Actions                  |      |  |  |  |  |
| 🗱 Inbound Rules             | Name Group                                  | Profile 🛆 Inbound Rule   | 25   |  |  |  |  |
| Connection Security Puls    | Adobe Flash Builder 4.6                     | Public 🔯 New Rule        | _    |  |  |  |  |
| Monitoring                  | Adobe Flash Builder 4.6                     | Public States have Deep  | El.  |  |  |  |  |
| P and Monitoring            | Adobe Flash Builder 4.6                     | Public Public            | file |  |  |  |  |
|                             | Apache HTTP Server                          | Public 🛛 🖓 Filter by Sta | te   |  |  |  |  |
|                             | Apache HTTP Server                          | Public 🛛 🐨 Filter by Gro | oup  |  |  |  |  |
|                             | Apache HTTP Server                          | Public View              |      |  |  |  |  |
|                             | 🔇 Apache HTTP Server                        | Public                   |      |  |  |  |  |
|                             | O Bonjour Service                           | Public Q Refresh         |      |  |  |  |  |
|                             | Sonjour Service                             | Public 🛛 🔒 Export List   |      |  |  |  |  |
|                             | 🐼 Bonjour Service                           | Public 🛛 🕅 Help          |      |  |  |  |  |
|                             | 🐼 Bonjour Service                           | Public                   |      |  |  |  |  |
|                             | Deep Freeze Server Service Inbound (TCP)    | All                      |      |  |  |  |  |
|                             | O Deep Freeze Server Service Inbound (UDP)  | All                      |      |  |  |  |  |
|                             | 🔇 Deep Freeze Service Inbound (TCP)         | All                      |      |  |  |  |  |
|                             | 🔇 Deep Freeze Service Inbound (UDP)         | All                      |      |  |  |  |  |
|                             | 🔇 FileZilla Server                          | Public                   |      |  |  |  |  |
|                             | 🔇 FileZilla Server                          | Public                   |      |  |  |  |  |
|                             | 🔇 iTunes                                    | All                      |      |  |  |  |  |
|                             | 🕼 Java(TM) Platform SE binary               | Public                   |      |  |  |  |  |
|                             | 🕼 Java(TM) Platform SE binary               | Public                   |      |  |  |  |  |
|                             | Ø JHCIS                                     | Domai                    |      |  |  |  |  |
|                             | KMPProcess                                  | Public                   |      |  |  |  |  |
|                             | KMPProcess                                  | Public                   |      |  |  |  |  |
|                             | 🕼 KMS Emulator: AutoPico.exe                | Public                   |      |  |  |  |  |
|                             | KMS Emulator: AutoPico.exe                  | Public                   |      |  |  |  |  |
|                             | 🕼 KMS Emulator: KMSELDI.exe                 | Public                   |      |  |  |  |  |
|                             | 🔇 KMS Emulator: KMSELDI.exe                 | Public                   |      |  |  |  |  |
|                             | 🕼 KMS Emulator: KMSServer.exe               | Public                   |      |  |  |  |  |
|                             | 🕼 KMS Emulator: KMSServer.exe               | Public                   |      |  |  |  |  |
|                             | 🕼 KMS Emulator: KMSServer.exe               | Public                   |      |  |  |  |  |
|                             | 🕼 KMS Emulator: KMSServer.exe               | Public                   |      |  |  |  |  |
|                             | 🕼 KMS Emulator: Service_KMS.exe             | Public 🗸                 |      |  |  |  |  |
| <                           | > <                                         | >                        |      |  |  |  |  |

4.ทำเครื่องหมายที่ Port แล้วคลิ๊ก Next

|       | 1 1                                         |                                                          |  |  |  |  |  |  |
|-------|---------------------------------------------|----------------------------------------------------------|--|--|--|--|--|--|
|       | <b>@</b>                                    | New Inbound Rule Wizard                                  |  |  |  |  |  |  |
|       | Rule Type                                   |                                                          |  |  |  |  |  |  |
| 1/1/  | Select the type of firewall rule to create. |                                                          |  |  |  |  |  |  |
|       | Steps:                                      |                                                          |  |  |  |  |  |  |
| × \   | <ul> <li>Rule Type</li> </ul>               | What type of rule would you like to create?              |  |  |  |  |  |  |
|       | Protocol and Ports                          |                                                          |  |  |  |  |  |  |
|       | <ul> <li>Action</li> </ul>                  | Program      But that controls connections for a program |  |  |  |  |  |  |
|       | <ul> <li>Profile</li> </ul>                 |                                                          |  |  |  |  |  |  |
|       | <ul> <li>Name</li> </ul>                    | Rule that controls connections for a TCP or UDP port.    |  |  |  |  |  |  |
|       |                                             | O Predefined:                                            |  |  |  |  |  |  |
| V /   |                                             | BranchCache - Content Retrieval (Uses HTTP)              |  |  |  |  |  |  |
|       |                                             | Rule that controls connections for a Windows experience. |  |  |  |  |  |  |
| 1. 1. |                                             | Custom                                                   |  |  |  |  |  |  |
|       |                                             | Custom rule.                                             |  |  |  |  |  |  |
| thait |                                             |                                                          |  |  |  |  |  |  |
| lidi  |                                             |                                                          |  |  |  |  |  |  |
|       |                                             |                                                          |  |  |  |  |  |  |
|       |                                             |                                                          |  |  |  |  |  |  |
|       |                                             |                                                          |  |  |  |  |  |  |
|       |                                             |                                                          |  |  |  |  |  |  |
|       |                                             | < Back Next > Cancel                                     |  |  |  |  |  |  |
|       |                                             |                                                          |  |  |  |  |  |  |

5.พิมพ์เลือกหมายเลข Port 3333 ในช่อง Specific local ports: แล้วคลิก Next

โดย อดิศักดิ์ บุญพลอย จัดทำขึ้นเมื่อปี 2563 (ฉบับปรับปรุง)

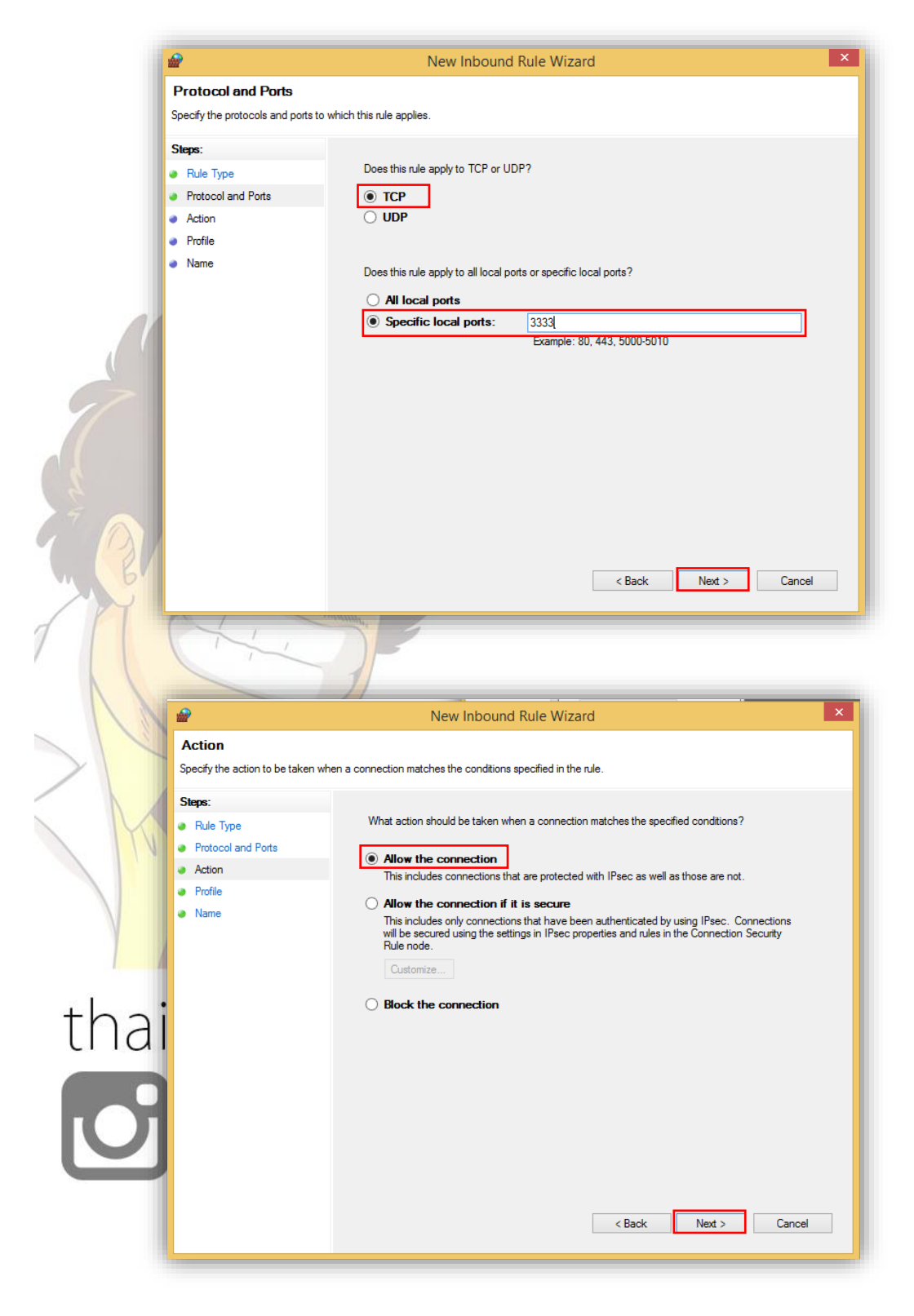

เลือก Allow the Connection แล้วคลิก Next

โดย อดิศักดิ์ บุญพลอย จัดทำขึ้นเมื่อปี 2563 (ฉบับปรับปรุง)

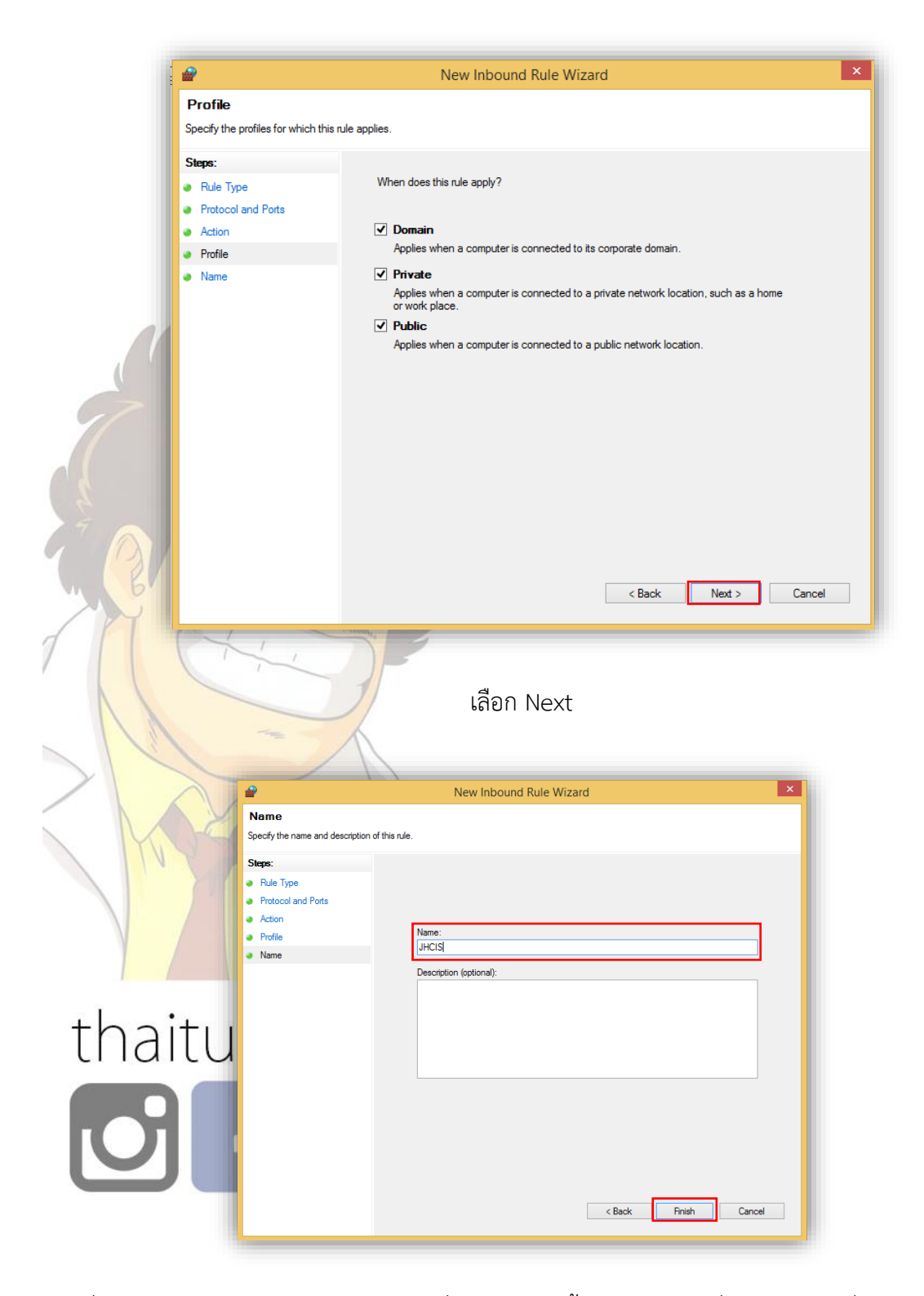

9. พิมพ์ชื่อของ New Inbound Rule Wizard ที่เราสร้างใหม่นี้แนะนำให้พิมพ์ชื่อเป็น jhcis เพื่อให้รู้ว่าเป็นของ JHCIS แล้วคลิก Finish

| File Action View Help         |                                                                                                    |                         |           |                   |
|-------------------------------|----------------------------------------------------------------------------------------------------|-------------------------|-----------|-------------------|
| 🗢 🏟 🖄 🖬 🔒 🚺 🖬                 | M                                                                                                    |                         |           |                   |
| P Windows Firewall with Advar | ce Inbound Rules                                                                                                    |                         |           | Actions           |
| 🗱 Inbound Rules               | Name                                                                                                    | Group                   | Profile ^ | Inbound Rules     |
| Cutbound Rules                |                                                                                                    |                         | ΔII       | May Pule          |
| Connection Security Rule      | Adobe Flash Builder 4.6                                                                                                    |                         | Public    |                   |
| Monitoring                    | Adobe Flash Builder 4.6                                                                                                    | Adobe Flash Builder 4.6 |           | Filter by Profile |
|                               | Adobe Flash Builder 4.6                                                                                                    |                         | Public    | Filter by State   |
|                               | Apache HTTP Server                                                                                                    |                         | Public    | Filter by Group   |
|                               | Apache HTTP Server                                                                                                    |                         | Public    | View              |
|                               | Apache HTTP Server                                                                                                    |                         | Public    |                   |
|                               | Apache HTTP Server                                                                                                    |                         | Public    | Q Retresh         |
|                               | Bonjour Service                                                                                                    |                         | Public    | Export List       |
|                               | 🐼 Bonjour Service                                                                                                    |                         | Public    | R Help            |
|                               | Bonjour Service                                                                                                    |                         | Public    |                   |
|                               | 🖉 Bonjour Service                                                                                                    |                         | Public    | JHCIS             |
|                               | 🖉 Deep Freeze Server Service Inbound (T                                                                                                    | CP)                     | All       | Disable Rule      |
|                               | Deep Freeze Server Service Inbound (UDP)     Deep Freeze Service Inbound (TCP)                                                                                       |                         | All       | 🔏 Cut             |
|                               |                                                                                                    |                         |           | Ph. Com           |
|                               | 🔇 Deep Freeze Service Inbound (UDP)                                                                                                    |                         | All       | сору              |
|                               | FileZilla Server                                                                                                    |                         | Public    | X Delete          |
|                               | FileZilla Server                                                                                                    |                         | Public    | Properties        |
|                               | Ø iTunes<br>Ø Java(TM) Platform SE binary                                                                                                    |                         | All       | 7 Help            |
|                               |                                                                                                    |                         | Public    |                   |
|                               | 🕑 Java(TM) Platform SE binary                                                                                                    |                         | Public    |                   |
|                               | () IHCIS                                                                                                    |                         | Domai     |                   |
|                               | WKMPProcess                                                                                                    | (MPProcess              |           |                   |
|                               | KMAP Process     KMS Emulator: AutoPico.exe     KMS Emulator: AutoPico.exe     KMS Emulator: KMSELDI.exe     KMS Emulator: KMSELDI.exe     KMS Emulator: KMSELDI.exe |                         | Public    |                   |
|                               |                                                                                                    |                         | Public    |                   |
|                               |                                                                                                    |                         | Public    |                   |
|                               |                                                                                                    |                         | Public    |                   |
|                               |                                                                                                    |                         | Public    |                   |
|                               | KMS Emulator: KMSServer.exe                                                                                                    |                         | Public    |                   |
|                               | KIVIS Emulator: KMSServer.exe                                                                                                    |                         | Public    |                   |
|                               | KIVIS Emulator: KIVISServer.exe                                                                                                    |                         | Public    |                   |
| /                             | WIND Emulator: KMSServer.exe                                                                                                    |                         | Public V  |                   |

10. ใน Act<mark>ions ก็จะปรากฏชื่อข</mark>อง Inbound Rules ที่ชื่อ jhcis ที่เราสร้างขึ้นใหม่จากนั้นก็ปิดหน้าต่างออกไป จาก Control Panel แล้วลองเปิด JHCIS-Server และ/หรือ JHCIS-Client เพื่อเชื่อมต่อการใช้งาน JHCIS ต่อไป

#### ขอขอบคุณ<mark>ผู้เป็นแรงบันดา</mark>ลใจ

1. อ.สั<mark>มฤทธิ์ สุขทวี ตำแห</mark>น่ง ผู้พัฒนาโปรแกรม JHCIS และชี้แนะให้ทดลองเปลี่ยน MySQL Server และ

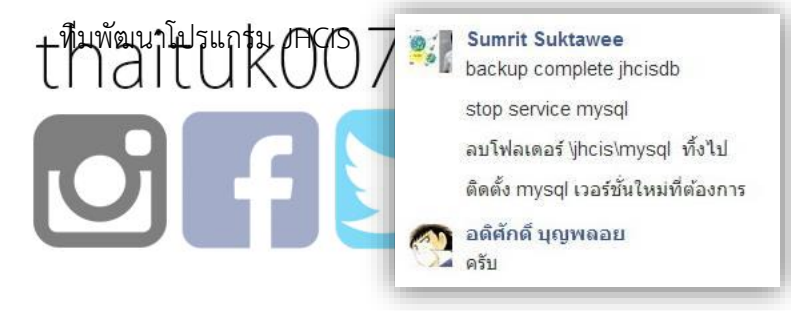

โดย อดิศักดิ์ บุญพลอย จัดทำขึ้นเมื่อปี 2563 (ฉบับปรับปรุง)

## ทำการ Grant สิทธิ์การเข้าถึงให้ Client ด้วยคำสั่ง

## #GRANT ให้เครื่อง Client

GRANT ALL PRIVILEGES ON \*.\* TO 'root'@'%' IDENTIFIED BY '123456' WITH GRANT OPTION;

UPDATE mysql.user set password=PASSWORD('123456') WHERE user='locathost';

FLUSH PRIVILEGES;

## **ตัวอย่างการปรับ Tune MySQL** ด้วยการ edit my.ini สำหรับ JHCIS บน MySQL 5.6.45 Link

https://drive.google.com/file/d/1khFvI7iK-sqDJKYTEFA2gGlshJk86QTk/view?usp=sharing

## Link Direct For MySQL Server

### MySQL Server 5.6.45

MySQL Installer https://downloads.mysql.com/archives/get/p/25/file/mysqlinstaller-community-5.6.45.0.msi

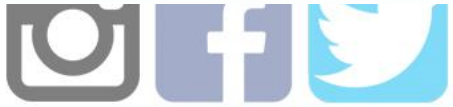

#### MySQL Server 5.6.20 64Bits

https://dev.mysql.com/get/Downloads/MySQL-5.6/mysql-5.6.20winx64.msi

โดย อดิศักดิ์ บุญพลอย จัดทำขึ้นเมื่อปี 2563 (ฉบับปรับปรุง)

#### MySQL Server 5.6.20 32Bits

https://dev.mysql.com/get/Downloads/MySQL-5.6/mysql-5.6.20win32.msi

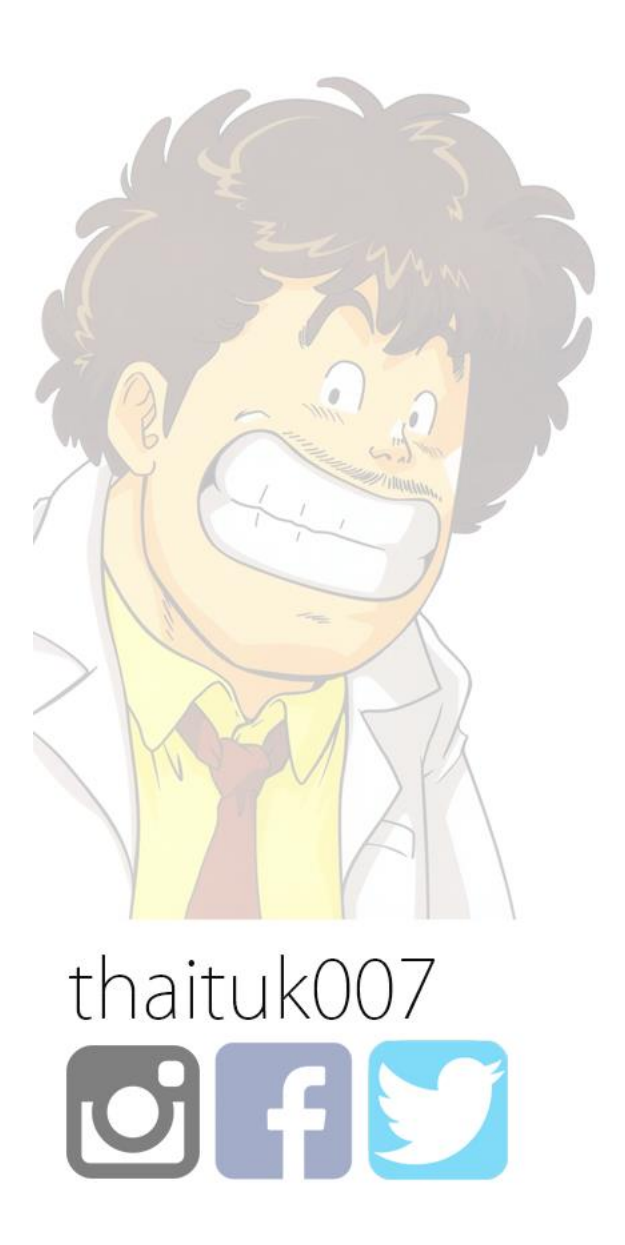